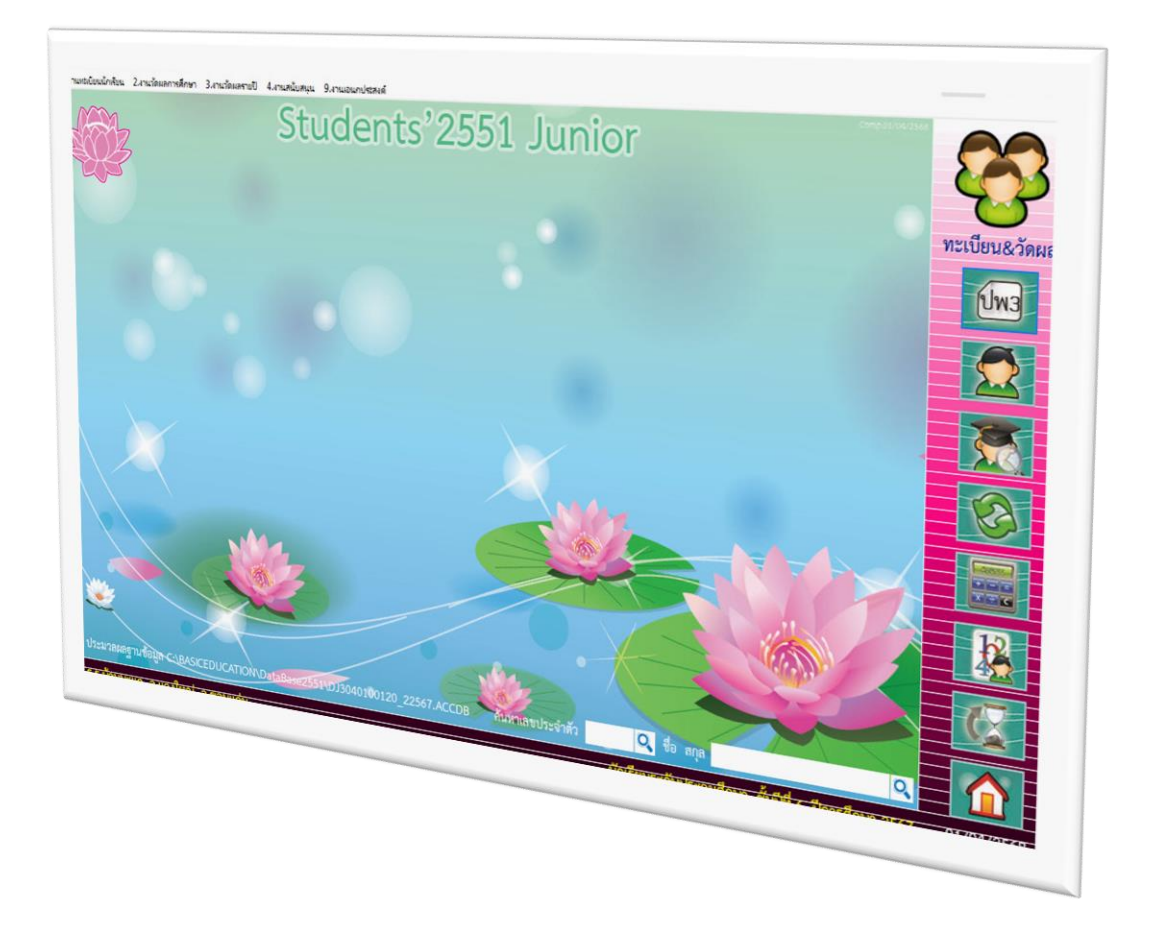

# การส่ง ปพ.3 ออนไลน์ ระดับประถมศึกษา

By WeSchool Team

สงวนลิขสิทธิ์ตามพระราชบัญญัติลิขสิทธิ์ พ.ศ.2537

## การส่งข้อมูล ปพ.3 ออนไลน์ ระดับประถมศึกษา

 การส่งข้อมูล ปพ.3 ออนไลน์ ระดับประถมศึกษา ตัวอย่าง ส่งข้อมูลที่ระดับชั้นประถมศึกษาปีที่ 6 ปีการศึกษา 2567 (นักเรียนต้องบันทึกการจบหลักสูตรเรียบร้อยแล้ว)

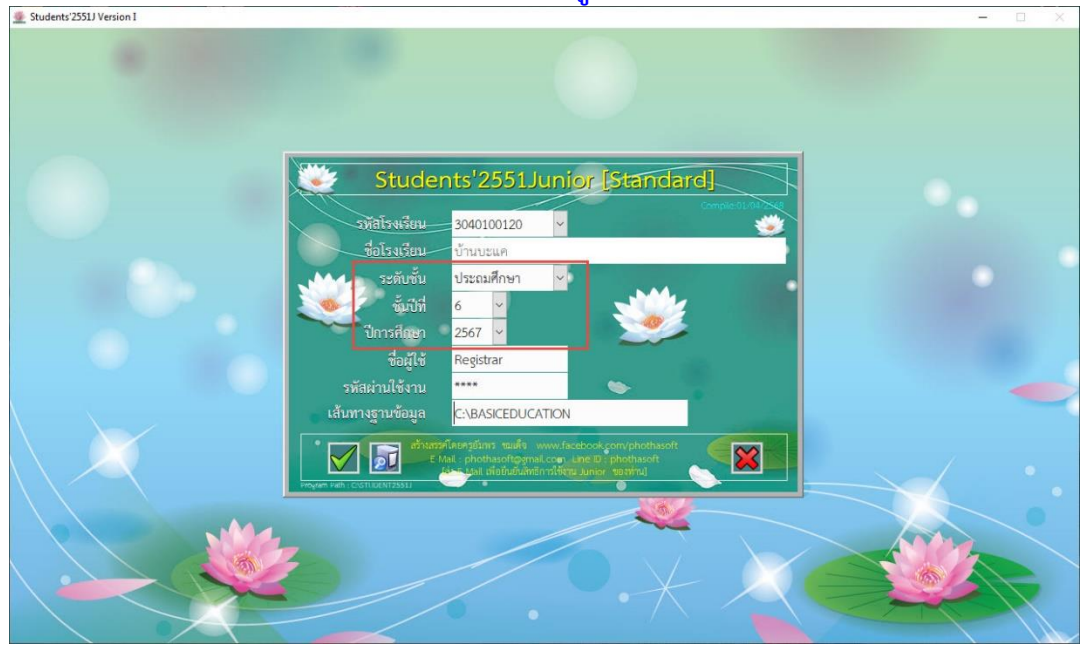

เลือกเมนู 1.งานทะเบียนนักเรียน > 5.เอกสารหลักฐานการศึกษา > 1.เอกสารที่กระทรวงกำหนด
 > 3.ปพ.3 แบบรายงานผู้สำเร็จการศึกษา

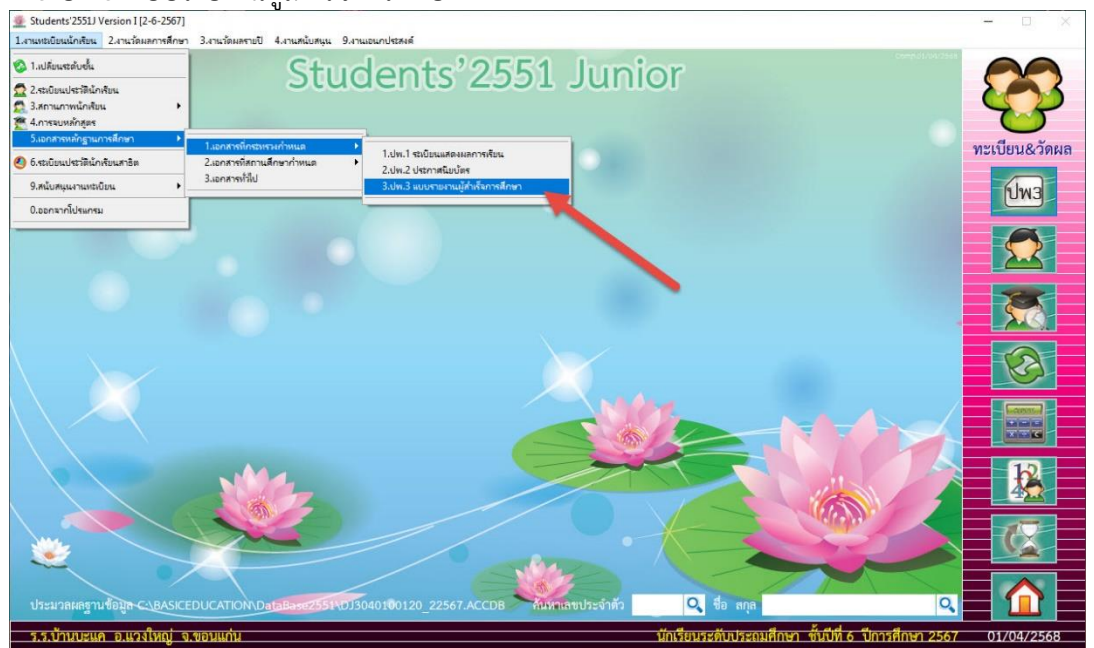

#### 3. เลือก **วันที่สำเร็จการศึกษา** ที่จะส่งข้อมูล

| ชื่อสถา     |                 | บ้านบะแค                    |             | แขวง/      |          | แวงใหญ่                      |             |         |        | -    |
|-------------|-----------------|-----------------------------|-------------|------------|----------|------------------------------|-------------|---------|--------|------|
|             |                 | แวงใหญ่                     |             | จังหวัด    |          | ขอนแก่น                      |             |         |        | ทะเเ |
| เขตพื้น     | เท็การศึกษา     | ประถมศึกษาขอนแก่น เขต3      | _           | เขต        |          |                              |             |         |        |      |
|             | การเรียน/น้ำหนั | ก 0.00 🔁 ที่ได้             | 0.00        | 🗧 น้ำ      | ากิจกรรม | 0.00                         |             | ที่ได้  | 0.00 ≑ |      |
| <b>0</b> 98 | มภาพ 🔘 พิมพ์    | สำเร็จการศึกษาวันที่ >> 📝 🖊 | 14          | 🗸 ผู้บริหา |          | นายฐณวัฒน์ <mark>ฉ</mark> ัด | รวุฒิรัศมิ์ |         |        |      |
| เลือก       | เลขประจำตัว     | ชื่อ-สกุล                   | ชุดที่ ปพ.1 | 31/03/2568 | ที่ ปา   | 1.2 วันเกิด                  | วันจบ       | ເລາປระช | าชน 🗅  |      |
| 2           | 01097           | ดึกซายกฤษฎากรณ์ วิชิต       | 00013       | 700501     | 1        | 13/12/2555                   | 31/03/2568  | 14      |        |      |
|             | 01099           | ดึกซายปกังกร เรียบร้อย      | 00013       | 700502     | 2        | 09/01/2556                   | 31/03/2568  | 14      |        |      |
|             | 01101           | ดีกหญิงพรรณิภา อาโยวงศ์     | 00013       | 700509     | 3        | 21/03/2556                   | 31/03/2568  | 14      |        |      |
|             | 01102           | ด็กหญิงกรกมล ปลัดศรีช่วย    | 00013       | 700510     | 4        | 21/03/2556                   | 31/03/2568  | 14      |        | _    |
|             | 01105           | ดึกหญิงนั้นทนา คนเพียร      | 00013       | 700511     | 5        | 27/05/2555                   | 31/03/2568  | 14      |        |      |
|             | 01108           | ดีกหญิงกัญญภา เขจรสัตย์     | 00013       | 700512     | 6        | 04/04/2556                   | 31/03/2568  | 14      |        |      |
|             | 01124           | ดึกหญิงชนัญธิดา เทนอิสสระ   | 00013       | 700513     | 7        | 19/08/2555                   | 31/03/2568  | 11      |        |      |
|             | 01125           | ดึกหญิงวิชุรกา อักษรเสือ    | 00013       | 700514     | 8        | 13/11/2555                   | 31/03/2568  | 14      |        |      |
|             | 01142           | ดึกหญิงรัชนีธารา อักษรเสือ  | 00013       | 700515     | 9        | 27/09/2555                   | 31/03/2568  | 14      |        |      |
|             | 01250           | ดึกชายภาคิน เคนคำภา         | 00013       | 700503     | 10       | 07/07/2555                   | 31/03/2568  | 14      |        |      |
| 2           | 01252           | ด็กหญิงชาลิสา พงษากลาง      | 00013       | 700516     | 11       | 08/10/2555                   | 31/03/2568  | 14      |        |      |
|             | 01253           | ดึกหญิงตรีชาฎา ทองกระจาย    | 00013       | 700517     | 12       | 03/02/2556                   | 31/03/2568  | 14      |        |      |
|             | 01254           | ดึกหญิงมาริษา แก่นทองคำ     | 00013       | 700518     | 13       | 06/09/2555                   | 31/03/2568  | 14      | ~      |      |

4. ตรวจสอบ เลขประจำตัวนักเรียนต้องเรียงจากน้อยไปมาก , ชุดที่ ปพ.1 , เลขที่ ปพ.1 และ ้<mark>สำหรับเลขประกาศนียบัตรไม่มีก็ได้</mark> (ถ้าสั่งเรียงเลขประกาศนีย<sup>์</sup>บัตรมาจะทำให้เลขประจำตัวนักเรียน เรียงจากน้อยไปมากถูกต้อง)

ถ้าเลขประกาศนียบัต<sup>้</sup>รเรียงไม่ถูกต้องให้กลับไปเรียงที่หน้าตรวจสอบการจบ (สามารถเรียงเลขประกาศนียบัตรใหม่ได้ในเมนู 1.งานทะเบียนนักเรียน > 4.การจบหลักสูตร เลือกไปที่ Tab สรุปการจบ > ใส่วันอนุมัติจบ > แล้วเลือก เรียงเลขที่ ปพ.2 ประกาศนียบัตร)

| ชื่อสถ          | านศึกษา                           | บ้านบะแค                                       |             | แขวง/ต           | ຄຳບຄ       | แวงใหญ่        |             |         |          |      |
|-----------------|-----------------------------------|------------------------------------------------|-------------|------------------|------------|----------------|-------------|---------|----------|------|
|                 |                                   | แวงไหญ่                                        |             | จังหวัด          |            | ขอนแก่น        |             |         |          | ทะเร |
| เขตที่<br>หน่วย | นที่การศึกษา<br>มการเรียน/น้ำหนัก | ประถมศึกษาขอนแก่น เขต3<br>1 0.00 🗣 ที่ได้      | 0.00        | เขต<br>🕂 น้ำหนัก | ากิจกรรม   | 0.00 ≑         |             | ที่ได้  | 0.00     |      |
| 0               | เอภาพ 🕒 พิมพ์                     | สำเร็จการศึกษาวันที่ >> <mark>31/03/256</mark> | 8 14        | 🖌 ผู้บริหา       | 5          | นายฐณวัฒน์ ฉัต | รวุฒิรัศมิ์ |         |          |      |
| เลือก           | เลขประจำตัว                       | ชื่อ-สกุล                                      | ชุดที่ ปพ.1 | เลขที่ ปพ.1      | ลขที่ ปพ.2 | วันเกิด        | วันจบ       | เลขประช | าชน      |      |
|                 | 01097                             | ดึกชายกฤษฎากรณ์ วิชิด                          | 00013       | 700501           | 1          | 13/12/2555     | 31/03/2568  | 14      |          |      |
|                 | 01099 เ                           | ดีกชายปกังกร เรียบร้อย                         | 00013       | 700502           | 2          | 09/01/2556     | 31/03/2568  | 14      |          |      |
|                 | 01101                             | ดึกหญิงพรรณิภา อาโยวงศ์                        | 00013       | 700509           | 3          | 21/03/2556     | 31/03/2568  | 14      |          |      |
|                 | 01102 1                           | ดึกหญิงกรกมล ปลัดศรีช่วย                       | 00013       | 700510           | 4          | 21/03/2556     | 31/03/2568  | 14      |          |      |
|                 | 01105                             | ดึกหญิงนั้นทนา คนเพียร                         | 00013       | 700511           | 5          | 27/05/2555     | 31/03/2568  | 14      |          |      |
|                 | 01108                             | ดึกหญิงกัญญูภา เขจรสัตย์                       | 00013       | 700512           | 6          | 04/04/2556     | 31/03/2568  | 14      |          |      |
|                 | 01124                             | ดึกหญิงขนัญธิดา เทนอิสสระ                      | 00013       | 700513           | 7          | 19/08/2555     | 31/03/2568  | 11      |          |      |
|                 | 01125                             | ดึกหญิงวิชุรกา อักษรเสือ                       | 00013       | 700514           | 8          | 13/11/2555     | 31/03/2568  | 14      |          |      |
|                 | 01142                             | ดึกหญิงรัชนีธารา อักษรเสือ                     | 00013       | 700515           | 9          | 27/09/2555     | 31/03/2568  | 14      |          |      |
|                 | 01250 u                           | ดึกชายภาคิน เคนคำภา                            | 00013       | 700503           | 10         | 07/07/2555     | 31/03/2568  | 14      |          |      |
|                 | 01252                             | ดึกหญิงชาลิสา พงษากลาง                         | 00013       | 700516           | 11         | 08/10/2555     | 31/03/2568  | 14      |          |      |
|                 | 01253 u                           | ดึกหญิงตรีชาฎา ทองกระจาย                       | 00013       | 700517           | 12         | 03/02/2556     | 31/03/2568  | 14      |          |      |
|                 | 01254                             | ดึกหญิงมาริษา แก่นทองคำ                        | 00013       | 700518           | 13         | 06/09/2555     | 31/03/2568  | 14      | <b>v</b> |      |

# 5. ส่งข้อมูล ปพ.3 ออนไลน์ ให้เลือก Export To Excel

| ที่อสเ          | าามศึกษา                          | 1230 BRIDE                                         |             | แขวง/ต           | อ้านอ       | าวปีพถ่        |             |          |          | 4        |
|-----------------|-----------------------------------|----------------------------------------------------|-------------|------------------|-------------|----------------|-------------|----------|----------|----------|
| กำเก            | ถ/เขต                             | บานประเทศ                                          |             | จังหวัด          |             | แองเหญ         |             |          |          | _        |
| เขตที่<br>หน่วย | ันที่การศึกษา<br>ยการเรียน/น้ำหนั | นางหญ<br>ประถมศึกษาขอนแก่น เขต3<br>ก 0.00 🔁 ที่ได้ | 0.00        | เขต<br>🗧 น้ำหนัก | ากิจกรรม    | 0.00           |             | ที่ได้   | 0.00 🛨   | ทะเบียน8 |
| 0               | อภาพ 🗢 พิมพ์                      | สำเร็จการศึกษาวันที่ >> 31/03/256                  | 8 14        | 🖌 ผู้บริหา       | is -        | นายฐณวัฒน์ ฉัต | รวุฒิรัศมิ์ |          |          |          |
| เลือก           | เลขประจำตัว                       | ชื่อ-สกุล                                          | ชุดที่ ปพ.1 | เลขที่ ปพ.1      | เลขที่ ปพ.2 | ? วันเกิด      | วันจบ       | เลขประชา | ชน       |          |
|                 | 01097                             | เด็กชายกฤษฎากรณ์ วิชิต                             | 00013       | 700501           | 1           | 13/12/2555     | 31/03/2568  | 14080000 |          |          |
|                 | 01099                             | เด็กซายปภังกร เรียบร้อย                            | 00013       | 700502           | 2           | 09/01/2556     | 31/03/2568  | 14098003 |          | e        |
|                 | 01101                             | เด็กหญิงพรรณิภา อาโขวงศ์                           | 00013       | 700509           | 3           | 21/03/2556     | 31/03/2568  | 14080000 |          |          |
|                 | 01102                             | เด็กหญิงกรกมล ปลัดศรีช่วย                          | 00013       | 700510           | 4           | 21/03/2556     | 31/03/2568  | 14080000 |          | -6       |
|                 | 01105                             | เด็กหญิงนั้นทนา คนเพียร                            | 00013       | 700511           | 5           | 27/05/2555     | 31/03/2568  | 14080000 |          |          |
|                 | 01108                             | เด็กหญิงกัญญูภา เขจรสัตย์                          | 00013       | 700512           | 6           | 04/04/2556     | 31/03/2568  | 1409904  |          |          |
|                 | 01124                             | เด็กหญิงชนัญธิดา เทนอิสสระ                         | 00013       | 700513           | 7           | 19/08/2555     | 31/03/2568  | 11043014 |          |          |
|                 | 01125                             | เด็กหญิงวิชุรกา อักษรเสือ                          | 00013       | 700514           | 8           | 13/11/2555     | 31/03/2568  | 14098003 |          |          |
|                 | 01142                             | เด็กหญิงรัชนีธารา อักษรเสือ                        | 00013       | 700515           | 9           | 27/09/2555     | 31/93/2568  | 1409904  |          | 13       |
|                 | 01250                             | เด็กชายภาคิน เคนคำภา                               | 00013       | 700503           | 10          | 07/07/2555     | 31/03/ 568  | 1409800  |          | 4        |
|                 | 01252                             | เด็กหญิงชาลิสา พงษากลาง                            | 00013       | 700516           | 11          | 08/10/2555     | 31/03/256   | 14499010 |          |          |
|                 | 01253                             | เด็กหญิงตรีชาฎา ทองกระจาย                          | 00013       | 700517           | 12          | 03/02/2556     | 31/03/2568  | 1 09800  |          |          |
|                 | 01254                             | เด็กหญิงมาริษา แก่นทองคำ                           | 00013       | 700518           | 13          | 06/09/2555     | 31/03/2568  | 1407 0   | <b>v</b> |          |

โปรแกรมจะบันทึกข้อมูลลงตาราง PP3-2-xxxxxxx.XLS (xxxxxxxx =วันที่จบการศึกษา)
 ตัวอย่าง เป็นนักเรียนที่จบการศึกษาวันที่ 31 มีนาคม 2568

| ชื่อสถา                 | นศึกษา             | บ้านบะแค                     |         |                      | แขวง,<br>ถ้ามวั             | /ตำบล                              | แวงใหญ่                            |             |              |        | 7     |
|-------------------------|--------------------|------------------------------|---------|----------------------|-----------------------------|------------------------------------|------------------------------------|-------------|--------------|--------|-------|
| e une                   | างท<br>ที่การศึกษา | แวงเหญ                       |         |                      | 19105                       | °                                  | ขอนแกน                             |             |              |        | ทะเบิ |
| หน่วยก                  | การเรียน/น้ำหนัก   | 0.00                         | ที่ได้  | 0.00                 | 🔹 น้ำหน้                    | ักกิจกรรม                          | 0.00 🗧                             |             | ที่ได้ (     | 0.00 🖶 |       |
| <ul> <li>ຈອ.</li> </ul> | ภาพ 🔍 พิมพ์        | สำเร็จการศึกษาวันที่ >> 31/0 | 3/2568  | 14                   | <ul> <li>ผู้บริห</li> </ul> | ns                                 | นายฐณวัฒน์ ฉัต                     | รวุฒิรัศมิ์ |              |        |       |
| เลือก เ                 | เลขประจำตัว        | ชื่อ-สกุล                    | ų       | ดที่ ปพ.1            | เลขที่ ปพ.1                 | เลขที่ ปพ.                         | 2 วันเกิด                          | วันจบ       | เลขประชาชเ   | u ^    |       |
|                         | 01097              | ด็กซายกฤษฎากรณ์ วิชิต        | 00      | 013                  | 700501                      | 1                                  | 13/12/2555                         | 31/03/2568  | 140800001620 | 01     |       |
|                         | 01099 u            | ค็กชายปลังกร เรียบร้อย       | Save Ta | ble to Excel         | File                        |                                    |                                    | × 3/2568    | 140980058304 | 16     |       |
|                         | 01101              | ด็กหญิงพรรณิกา อาโยวงศ์      |         |                      | -                           |                                    |                                    | 3/2 58      | 140800001628 | 36     |       |
|                         | 01102 u            | ค็กหญิงกรกมล ปลัดศรีช่วย     |         | บันทึกลงต<br>ตรวลสอบ | กราง PP3-2-31               | 032568.XLS เงิน<br>ก่า Copy & Past | เบร้อยแล้ว<br>te ออันหาราง Templat | 2568        | 140800001605 | 57     |       |
|                         | 01105 ui           | ดึกหญิงนั้นทนา คนเพียร       |         |                      |                             |                                    |                                    | 8/2568      | 140800001605 | 57     |       |
|                         | 01108 u            | ด็กหญิงกัญญูภา เขจรสัตย์     |         |                      |                             |                                    | ОК                                 | 8/2568      | 140990419495 | 50     |       |
|                         | 01124 u            | ด็กหญิงชนัญธิดา เทนอิสสระ    | 100     | 013                  | 700513                      | 1                                  | 19/08/2555                         | 31/03/2568  | 110430140770 | 04     |       |
|                         | 01125 u            | ดึกหญิงวิชุรกา อักษรเสือ     | 00      | 013                  | 700514                      | 8                                  | 13/11/2555                         | 31/03/2568  | 140980058080 | 02     |       |
|                         | 01142 u            | ก็กหญิงรัชนีธารา อักษรเสือ   | 00      | 013                  | 700515                      | 9                                  | 27/09/2555                         | 31/03/2568  | 140990413901 | 16     |       |
|                         | 01250 u            | ด็กชายภาคิน เคนคำภา          | 00      | 013                  | 700503                      | 10                                 | 07/07/2555                         | 31/03/2568  | 140980057562 | 21     |       |
|                         | 01252 u            | ด็กหญิงชาลิสา พงษากลาง       | 00      | 013                  | 700516                      | 11                                 | 08/10/2555                         | 31/03/2568  | 144990105975 | 50     |       |
|                         | 01253 u            | ด็กหญิงตรีชาฎา ทองกระจาย     | 00      | 013                  | 700517                      | 12                                 | 03/02/2556                         | 31/03/2568  | 140980058371 | 12     |       |
|                         | )1254 u            | จ็กหญิงมาริษา แก่นทองคำ      | 00      | 013                  | 700518                      | 13                                 | 06/09/2555                         | 31/03/2568  | 140750004354 | ¥1 🗸   |       |

ถ้ามีนักเรียนจบหลายรุ่นให้แยกไฟล์ส่งแต่ละรุ่น

## 7. ไฟล์จะสร้างไว้ที่ C:\Student2551J

| → × ↑ 🚺 C:\S    | tudent2551J         |               |                                        |                | ✓ 🗗 Search S                    | Student2551J             |
|-----------------|---------------------|---------------|----------------------------------------|----------------|---------------------------------|--------------------------|
|                 | BackUp              | 🖻 backб       | DbBookmarkII                           | MM00000        | student2551                     |                          |
| P Quick access  | 📙 Database          | ack7          | 🕵 DbBookmarkIII                        | MOVE4WAY.CUR   | student2551all                  |                          |
| OneDrive        | Document            | 🖻 back8       | o ding                                 | 🗟 msvcp70.dll  | 🍈 student2551j                  |                          |
|                 | info3040100120@2566 | 🖻 back9       | DooGrade60PW                           | 🗟 msvcp71.dll  | Students2551J                   |                          |
| This PC         | Resource            | BenchMark2551 | doograde2563n                          | msvcr70.dll    | 📄 Students2551J_บ้านลาดใหญ      | į                        |
| Local Disk (E:) | SendTo              | BookStart     | DooGradeXXXXJ                          | msvcr71.dll    | Students2551J_บ้านหนองเสี้ย     | ยา                       |
|                 | T106                | 🖻 building    | DooGradeYYYYS                          | myschool       | Students2551J_บึงเขาข้อน (เ     | ดงพันธุ์อุปกัมภ์)        |
| Network         | Temp                | Camera        | FileInfo                               | 0becCode       | Students2551J_ราชประชานุเ       | เคราะห์ ๕๑ จังหวัดบุรีรั |
|                 | AdminHome           | Card_Logo     | FOXUSER.DBF                            | DbecCode       | Students2551J_ราษฎรวิทยา(       | (ดีมัง)                  |
|                 | Admins              | CardBack      | FOXUSER.FPT                            | OnetError      | Students2551J_วัดเขาวัง(แสง     | ง ช่วงสุวนิช)            |
|                 | ALL_DATA            | CardBack1     | GENERAL.DBF                            | ONETSHEET2561  | Students2551J_วัดสลุด           |                          |
|                 | AM00000             | CardBack2     | GENERAL.FPT                            | ONETSHEET2567  | Students2551J_วัดอัมพวัน        |                          |
|                 | Amporn2GO           | CardBackA     | 🖻 goodbye                              | PP00000        | 🗶 studentsj                     |                          |
|                 | ack0                | CardBackB     | o goodbye                              | pp3-2-31032568 | studentversion                  |                          |
|                 | back0j              | CardLogo      | ID00000                                | pp3table.DBF   | tahoma                          |                          |
|                 | back0s              | CardLogoB     | Individual                             | PP7            | ype: Microsoft Excel 97-2003 Wo | orksheet                 |
|                 | back1               | CardLogoR     | IndividualScore_2567_P6_3040030075     | Result         | ate modified: 1/4/2568 12:49    |                          |
|                 | 🖻 back1j            | CardSign      | 🥥 junior                               | Schl_Logo      | TC000                           |                          |
|                 | back1s              | CardSignR     | 10000000000000000000000000000000000000 | Schl_Logo      | TempDB                          |                          |
|                 | back2               | CheckEND.DBF  | a map00000a                            | Schl_Logo_x    | 🚅 turtle                        |                          |
|                 | back3               | CheckEND.FPT  | a map00000b                            | sHeader.DBF    | O TYPE                          |                          |
|                 | 💼 back4             | chord         | <br>тар00000с                          | ShortCut       | vfpcompression.fll              |                          |
|                 | back5               | Clients       | a map00000d                            | ssee874        | 📄 อ่านก่อนอัพเดทโปรแกรม Stud    | ents2551 Junior          |

#### 8. เปิดไฟล์ Excel สามารถแก้ไขข้อมูลให้ถูกต้อง

| 1  | A   | В     | С         | D     | E      | F   | G        | H          | E           | J   | K         | L    | M   | N            | 0           | P      | Q         | R           | S   |
|----|-----|-------|-----------|-------|--------|-----|----------|------------|-------------|-----|-----------|------|-----|--------------|-------------|--------|-----------|-------------|-----|
| 1  | :01 | c02   | c03       | c04   | c05    | c06 | c07      | c08        | c09         | c10 | c11       | c12  | c13 | c14          | c15         | c16    | c17       | c18         | c19 |
| 2  | 1   | 01099 | 140       | 00013 | 700502 |     | เด็กซาย  | ปภังกร     | เรียบร้อย   | 9   | มกราคม    | 2556 | นาย | ณัฐวุฒิ      | เรียบร้อย   | นางสาว | เจตนี     | พลเจีย      |     |
| 3  | 2   | 01101 | 140       | 00013 | 700509 |     | เด็กหญิง | พรรณึภา    | อาโยวงศ์    | 21  | มีนาคม    | 2556 | นาย | ยุทธพงษ์     | อาโยวงศ์    | นางสาว | นิตยา     | บุญภูมิ     |     |
| 4  | 3   | 01102 | 140       | 00013 | 700510 |     | เด็กหญิง | กรกมด      | ปลัดศรีช่วย | 21  | มีนาคม    | 2556 | หาย | บุญชื่น      | ปลัดครีช่วย | นาง    | ริณจง     | ปลัดครีช่วย |     |
| 5  | 4   | 01105 | 140       | 00013 | 700511 |     | เด็กหญิง | นั้นทนา    | คนเพียร     | 27  | พฤษภาคม   | 2555 | นาย | จีระพงศ์     | คนเพียร     | นางสาว | ประนอม    | นั้นทปด     |     |
| 6  | 5   | 01108 | 140       | 00013 | 700512 |     | เด็กหญิง | กัญญาา     | เขจรสัตย์   | 4   | เมษายน    | 2556 | นาย | เสกสรรค์     | เขจรสัตย์   | 1173   | ติริกานดา | เขจรสัตย์   |     |
| 7  | 6   | 01124 | 110       | 00013 | 700513 |     | เด็กหญิง | ชนัญธิดา   | เทนอิสสระ   | 19  | สิงหาคม   | 2555 | นาย | อดิศักดิ์    | เทนอิสสระ   | นางสาว | ธิดารัตน์ | รักวิชา     |     |
| 8  | 7   | 01125 | 140       | 00013 | 700514 |     | เด็กหญิง | วิชรกา     | อักษรเสือ   | 13  | พฤตจิกายน | 2555 | นาย | นิกร         | อักษรเสือ   | นางสาว | พลอยไพลิน | ส์ดา        |     |
| 9  | 8   | 01142 | 140       | 00013 | 700515 |     | เด็กหญิง | รัชนี้ธารา | อักษรเสือ   | 27  | กันยายน   | 2555 | นาย | พงษ์พิสุทธิ์ | ตรีมาลัย    | นางสาว | หนึ่งฤทัย | อักษรเสือ   |     |
| 10 | 9   | 01250 | 140       | 00013 | 700503 |     | เด็กซาย  | ภาคิน      | เคนคำภา     | 7   | กรกภาคม   | 2555 | นาย | วัชรพงษ์     | เคนคำภา     | นางสาว | มลถดี     | ข้อนบญ      |     |
| 11 | 10  | 01252 | 144       | 00013 | 700516 |     | เด็กหญิง | ชาลิสา     | พงษากลาง    | 8   | ตลาคม     | 2555 | นาย | ณ้รวฒิ       | พงษากลาง    | นางสาว | อภิณณา    | คำละมล      |     |
| 12 | 11  | 01253 | 140       | 00013 | 700517 |     | เด็กหญิง | ตรีชาภา    | ทองกระจาย   | 3   | กมภาพันธ์ | 2556 | นาย | ระพิมย์      | ทองกระจาย   | นางสาว | ธัญวรรณ   | ดิริโกตร    |     |
| 13 | 12  | 01254 | 140       | 00013 | 700518 |     | เด็กหญิง | มาริษา     | แก่นทองคำ   | 6   | กันยายน   | 2555 | นาย | โสภณ         | แก่นทองคำ   | นางสาว | มลิดา     | รปลง        |     |
| 14 | 13  | 01255 | 173       | 00013 | 700519 |     | เด็กหญิง | รังที่วา   | โทคะ        | 30  | พฤศจิกายน | 2555 | นาย | ธงชัย        | โทคะ        | นางสาว | สาคร      | ทองอ่อน     |     |
| 15 | 14  | 01566 | 176       | 00013 | 700508 |     | เด็กชาย  | ทักษณ      | บาลี        | 17  | สิงหาคม   | 2555 | มาย | ธรรมนณ       | บาลี        | 11-10  | นษรินทร์  | โครแปล      |     |
| 16 |     |       |           |       |        |     |          |            |             |     |           |      |     |              |             |        |           |             |     |
| 17 |     |       |           |       |        |     |          |            |             |     |           |      |     |              |             |        |           |             |     |
| 18 |     |       |           |       |        |     |          |            |             |     |           |      |     |              |             |        |           |             |     |
| 19 |     |       |           |       |        |     |          |            |             |     |           |      |     |              |             |        |           |             |     |
| 20 |     |       |           |       |        |     |          |            |             |     |           |      |     |              |             |        |           |             |     |
|    |     |       |           |       |        |     |          |            |             |     |           |      |     |              |             |        |           |             |     |
|    | < > | pp    | 3-2-31032 | 2568  | +      |     |          |            |             |     |           | E 4  |     | _            | _           | _      |           |             | Þ   |

ข้อมูลที่ คอลัมน์ F(c06) , S(c19) , T(c20) จะเป็นข้อมูลว่าง

ที่คอ<sup>้</sup>ลัมน์ U (c21) ให้เปลี่ยนจากผลการเรียนเฉลี่ย เป็<sup>้</sup>น <mark>ผ่านทุกรายวิชา</mark> แล้ว **บันทึกข้อมูล** 

|    | G        | Н          | L.          | J   | K           | L    | M   | N            | 0           | P      | Q         | R           | S   | Т   | U              | V         | W        | Х    |
|----|----------|------------|-------------|-----|-------------|------|-----|--------------|-------------|--------|-----------|-------------|-----|-----|----------------|-----------|----------|------|
| 1  | c07      | c08        | c09         | c10 | c11         | c12  | c13 | c14          | c15         | c16    | c17       | c18         | c19 | c20 | c21            | c22       | c23      | c24  |
| 2  | เด็กชาย  | ปภังกร     | เรียบร้อย   | 9   | มกราคม      | 2556 | นาย | ณัฐวุฒิ      | เรียบร้อย   | นางสาว | เจตนี     | พลเจีย      |     |     | ผ่านทุกรายวิชา | ดี        | ดีเยี่ยม | ผ่าน |
| 3  | เด็กหญิง | พรรณึกา    | อาโยวงศ์    | 21  | มีนาคม      | 2556 | นาย | ยุทธพงษ์     | อาโยวงศ์    | นางสาว | นิตยา     | บุญภูมิ     |     |     | ผ่านทุกรายวิชา | ดี        | ดีเยียม  | ต่าน |
| 4  | เด็กหญิง | กรกมล      | ปลัดครีช่วย | 21  | มีนาคม      | 2556 | นาย | บุญชื่น      | ปลัดครีช่วย | นาง    | ริณจง     | ปลัดครีช่วย |     |     | ผ่านทุกรายวิชา | ดี        | ดีเยียม  | ผ่าน |
| 5  | เด็กหญิง | นั้นทนา    | คนเพียร     | 27  | พฤษภาคม     | 2555 | นาย | จีระพงศ์     | คนเพียร     | นางสาว | ประนอม    | นั้นทปด     |     |     | ผ่านทุกรายวิชา | ดี        | ดีเยียม  | ผ่าน |
| 6  | เด็กหญิง | กัญญภา     | เขจรสัตย์   | 4   | เมษายน      | 2556 | นาย | เสกสรรค์     | เขจรสัตย์   | นาง    | ดิริกานดา | เขจรสัตย์   |     |     | ผ่านทุกรายวิชา | ดีเยี่ยม  | ดีเยี่ยม | ผ่าน |
| 7  | เด็กหญิง | ชนัญธิดา   | เทนอิสสระ   | 19  | สิงหาคม     | 2555 | นาย | อดิศักดิ์    | เทนอิสสระ   | นางสาว | ธิดารัตน์ | รักวิชา     |     |     | ผ่านทุกรายวิชา | ดีเยี่ยม  | ดีเยี่ยม | ผ่าน |
| 8  | เด็กหญิง | วิชุรกา    | อักษรเสือ   | 13  | พฤตจิกายน   | 2555 | นาย | นึกร         | อักษรเสือ   | นางสาว | พลอยไพลิน | สีดา        |     |     | ผ่านทุกรายวิชา | ดีเอียม   | ดีเยี่ยม | ผ่าน |
| 9  | เด็กหญิง | รัชนี้ธารา | อักษรเสือ   | 27  | กันยายน     | 2555 | นาย | พงษ์พิสุทธิ์ | ครีมาลัย    | นางสาว | หนึ่งฤทัย | อักษรเสือ   |     |     | ผ่านทุกรายวิชา | ดีเยี่ยม  | ดีเยี่ยม | ผ่าน |
| 10 | เด็กชาย  | ภาคิน      | เคนคำภา     | 7   | กรกฎาคม     | 2555 | นาย | วัชรพงษ์     | เคนคำภา     | นางสาว | มลฤดี     | ช้อนบุญ     |     |     | ผ่านทุกรายวิชา | ดีเอียม   | ดีเยี่ยม | ผ่าน |
| 11 | เด็กหญิง | ชาลิสา     | พงษากลาง    | 8   | ดุลาคม      | 2555 | นาย | ณัฐวุฒิ      | พงษากลาง    | นางสาว | อภิญญา    | คำละมูล     |     |     | ผ่านทุกรายวิชา | ดี        | ดีเยียม  | ผ่าน |
| 12 | เด็กหญิง | ตรีชาฎา    | ทองกระจาย   | 3   | กุ่มภาพันธ์ | 2556 | นาย | ระพิมย์      | ทองกระจาย   | นางสาว | ธัญวรรณ   | ดิริโคตร    |     |     | ผ่านทุกรายวิชา | ดี        | ดีเยี่ยม | ผ่าน |
| 13 | เด็กหญิง | มาริษา     | แก่นทองคำ   | 6   | กันยายน     | 2555 | นาย | โสกณ         | แก่นทองคำ   | นางสาว | มลิดา     | รปลง        |     |     | ผ่านทุกรายวิชา | ดี        | ดีเยี่ยม | ผ่าน |
| 14 | เด็กหญิง | รังที่วา   | โทคะ        | 30  | พฤคจิกายน   | 2555 | นาย | ธงชัย        | โทคะ        | นางสาว | สาคร      | ทองอ่อน     |     |     | ผ่านทุกรายวิชา | ดี        | ดีเยียม  | ผ่าน |
| 15 | เด็กชาย  | ทักษณ      | บาลี        | 17  | สิงหาคม     | 2555 | นาย | ธรรมนุญ      | บาลี        | นาง    | นษรินทร์  | โครแปล      |     |     | ผ่านทุกรายวิชา | ดีเยียม   | ดีเยี่ยม | ผ่าน |
| 16 |          |            |             |     |             |      |     | 8            |             |        |           |             |     |     |                | <b>BP</b> |          |      |
| 17 |          |            |             |     |             |      |     |              |             |        |           |             |     |     |                | 11.4      |          |      |
| 18 |          |            |             |     |             |      |     |              |             |        |           |             |     |     | -              |           |          |      |
| 19 |          |            |             |     |             |      |     |              |             |        |           |             |     |     |                |           |          |      |
| 20 |          |            |             |     |             |      |     |              |             |        |           |             |     |     |                |           |          |      |
|    |          |            |             |     |             |      |     |              |             |        |           |             |     |     |                |           |          |      |
|    | < >      | pp3        | -2-310325   | 68  | +           |      |     |              |             |        |           | E 4         |     |     |                |           |          | •    |

## ไฟล์ข้อมูลที่ได้ยังไม่สามารถอัพโหลดเข้าเว็บ ปพ.3 ออนไลน์ ได้จะต้องนำข้อมูลไปใส่ ใน ไฟล์ต้นฉบับนำเข้า ปพ.3 ของ สทศ. ก่อน

9. ดาวน์โหลด ไฟล์ต้นฉบับนำเข้า ปพ.3 เข้าเว็บไซต์ <u>https://gpa.obec.go.th/</u>

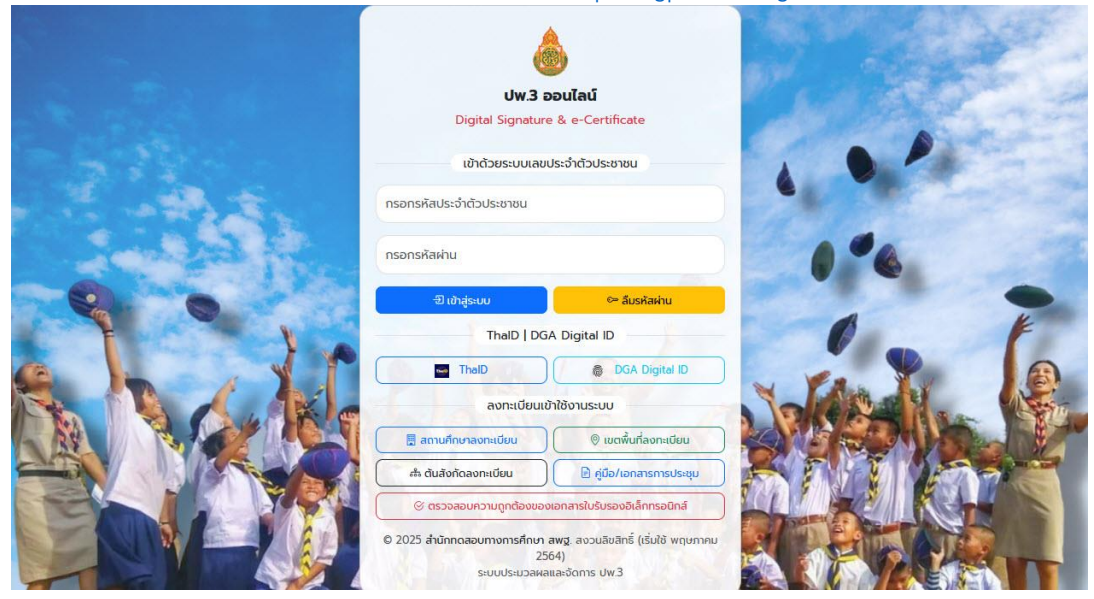

10. ให้ดาวน์โหลด ไฟล์ต้นฉบับ ปพ.3 <u>ลงมา เพื่อเตรียมใส่ข้อมูลนำส่ง เลือก **ไฟล์ต้นฉบับนำเข้า ปพ.3**</u>

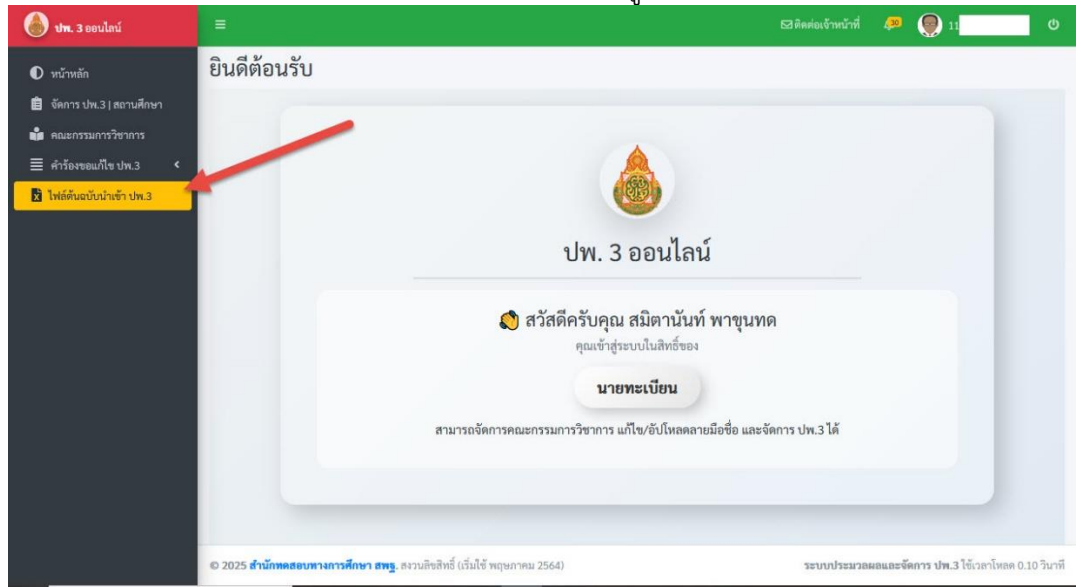

11. สำหรับมัธยมศึกษา เลือก **ไฟล์ต้นฉบับนำเข้า ปพ.3 ระดับ ป.6** 

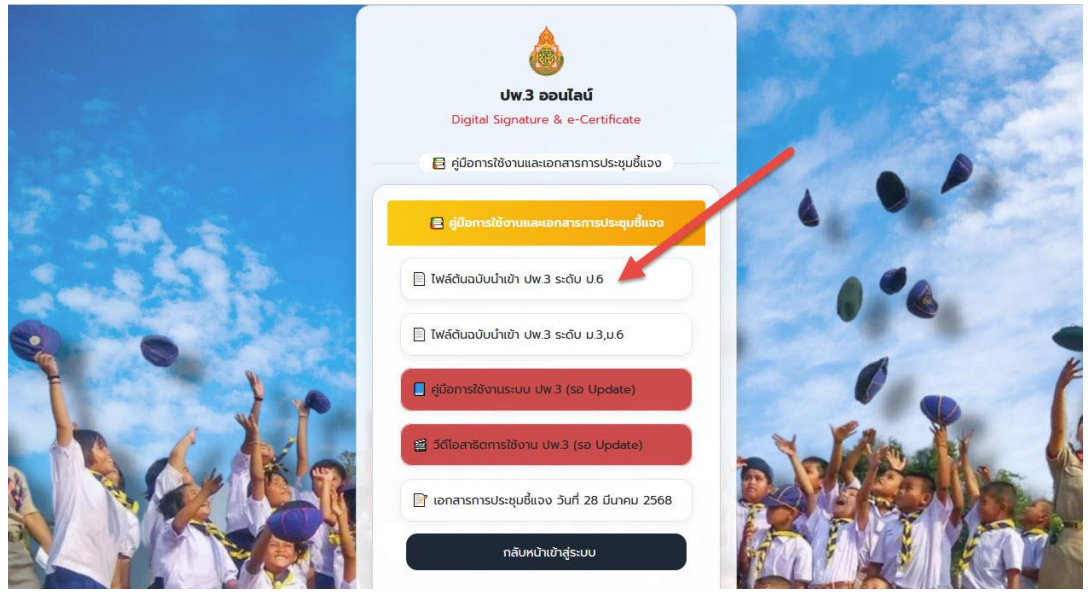

12. จะได้ไฟล์ต้นฉบับ BookPP3-P6.xlsx ให้บันทึกไฟล์เก็บไว้ หรือจะบันทึกไปที่ C:\Student2551J

| → ~ ↑ C:\S            | tudent2551J                        |                  | V O Search Stu    | ident2551J | Q |
|-----------------------|------------------------------------|------------------|-------------------|------------|---|
| ganize 👻 New fold     | ler                                |                  |                   |            | ( |
| OneDrive              | Name                               | Date modified    | Туре              | Size       |   |
| This DC               |                                    | 6/7/2564 15:26   | File folder       |            |   |
| This PC               | 🔄 Database                         | 6/7/2564 15:26   | File folder       |            |   |
| 3D Objects            |                                    | 17/10/2567 21:39 | File folder       |            |   |
| Desktop               | 📙 info3040100120@2566              | 17/10/2567 21:39 | File folder       |            |   |
| 🔮 Documents           | Resource                           | 14/12/2567 8:29  | File folder       |            |   |
| Downloads             | 📙 SendTo                           | 17/10/2567 21:39 | File folder       |            |   |
| Music                 | <b>T106</b>                        | 17/10/2567 21:40 | File folder       |            |   |
| Pictures              | 📴 Temp                             | 17/10/2567 21:40 | File folder       |            |   |
| Videos                | IndividualScore_2567_P6_3040030075 | 13/3/2568 8:25   | Microsoft Excel W | 62 KB      |   |
| 🏪 Windows (C:)        |                                    |                  |                   |            |   |
| 🕳 Local Disk (E:)     |                                    |                  |                   |            |   |
| 🛫 BookMark2567_1      |                                    |                  |                   |            |   |
| 🖬 Local Disk (E:) 🛛 🗸 |                                    |                  |                   |            |   |
| File name: Bool       | xPP3-P6                            |                  | 1                 |            |   |
| Save as type: Micro   | osoft Excel Worksheet              |                  |                   |            |   |

13. เรียบร้อยแล้ว ให้เลือก **กลับหน้าเข้าสู่ระบบ** เพื่อเตรียมส่งข้อมูล ปพ.3

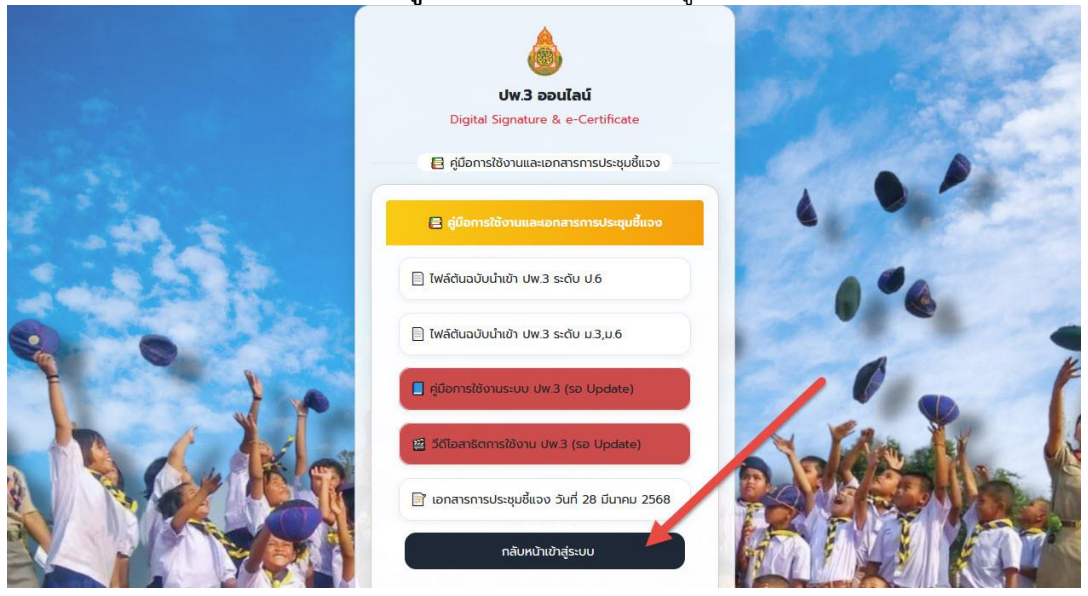

14. ไฟล์ต้นฉบับที่จะใช้งานควรตั้งชื่อใหม่ ให้ใส่วันจบการศึกษา

ตัวอย่างเช่น BookPP3-P6-2-31032568 (ตัวอย่าง เป็นข้อมูล ปพ.3 ชั้น ป.6 จบวันที่ 31 มีนาคม

| File Home Share      | View                |                       |                       |                                  |                                              |
|----------------------|---------------------|-----------------------|-----------------------|----------------------------------|----------------------------------------------|
|                      | d                   |                       |                       |                                  | A. Consult Shudawa 25511                     |
|                      | dent2001)           |                       |                       |                                  | C Search student25317 2                      |
| - Ouish sesses       | BackUp              | 🖻 back4               | Card <sup>S</sup> anR | DividualScore_2567_P6_3040030075 | pp3table.DBF                                 |
| Y QUICK access       | Database            | back5                 | C _ckEND.DBF          | 🔐 junior                         | PP7                                          |
| OneDrive             | Document            | 🖻 backó               | CheckEND.FPT          | alia kkko000000000               | Result                                       |
|                      | info3040100120@2566 | 🖻 back7               | chord                 | 🖻 map00000a                      | Schl_Logo                                    |
| This PC              | Resource            | ack8                  | Clients               | a map00000b                      | Schl_Logo                                    |
| 🇊 3D Objects         | SendTo              | 🖻 back9               | 🚯 DbBookmarkII        | 🖻 map00000c                      | Schl_Logo_x                                  |
| Desktop              | T106                | BenchMark2551         | DbBookmarkIII         | 🖻 map00000d                      | sHeader.DBF                                  |
| Documents            | Temp                | BookPP3-P6-2-31032568 | o ding                | MM00000                          | ShortCut                                     |
| Downloads            | 🖻 AdminHome         | BookStart             | DooGrade60PW          | MOVE4WAY.CUR                     | ssee874                                      |
| h Music              | Admins              | building              | doograde2563n         | imsvcp70.dll                     | student2551                                  |
| Distance             | ALL_DATA            | 🖻 camera              | DooGradeXXXXJ         | imsvcp71.dll                     | 🚭 student2551 all                            |
| Pictures             | AM00000             | Card_Logo             | DooGradeYYYYS         | imsvcr70.dll                     | 🏐 student2551j                               |
| Videos               | Amporn2GO           | CardBack              | FileInfo              | svcr71.dll                       | Students2551J                                |
| Windows (C:)         | 🖻 back0             | CardBack1             | FOXUSER.DBF           | 🖻 myschool                       | 📄 Students2551J_บ้านลาดใหญ่                  |
| 🕳 Local Disk (E:)    | back0j              | CardBack2             | FOXUSER.FPT           | 0becCode                         | Students2551J_บ้านหนองเสี้ยว                 |
| 👳 BookMark2567_1 (\` | ack0s               | CardBackA             | GENERAL.DBF           | DbecCode                         | Students2551J_บึงเขาข้อน (ดงพันธุ์อุปกัมภ์)  |
| -                    | back1               | CardBackB             | GENERAL.FPT           | OnetError                        | Students2551J_ราชประชานุเคราะห์ ๕๑ จังหวัดบุ |
| Local Disk (E:)      | 🖻 back1j            | CardLogo              | goodbye               | ONETSHEET2561                    | Students2551J_ราษฎร์วิทยา(ดีมิ่ง)            |
| Network              | back1s              | CardLogoB             | goodbye               | ONETSHEET2567                    |                                              |
|                      | back2               | CardLogoR             | D00000                | PP00000                          | Students2551J_วัดสลุด                        |
|                      | back3               | CardSign              | Individual            | pp3-2-31032568                   | Students2551J_รัดอัมพรัน                     |
|                      | <                   |                       |                       |                                  | 3                                            |

116 items 1 item selected 12.8 KB

 15. ให้เปิดไฟล์ excel (pp3-2-31032568) ที่ส่งข้อมูลจากโปรแกรม Student2551Junior
 ข้อแนะนำ ควรใช้ Microsoft Excel ตั้งแต่รุ่น 2013 ขึ้นไป ลาก Mouse คลุมตั้งแต่บรรทัดที่ 2 ลงมา แล้วให้สำเนาข้อมูลทั้งหมด

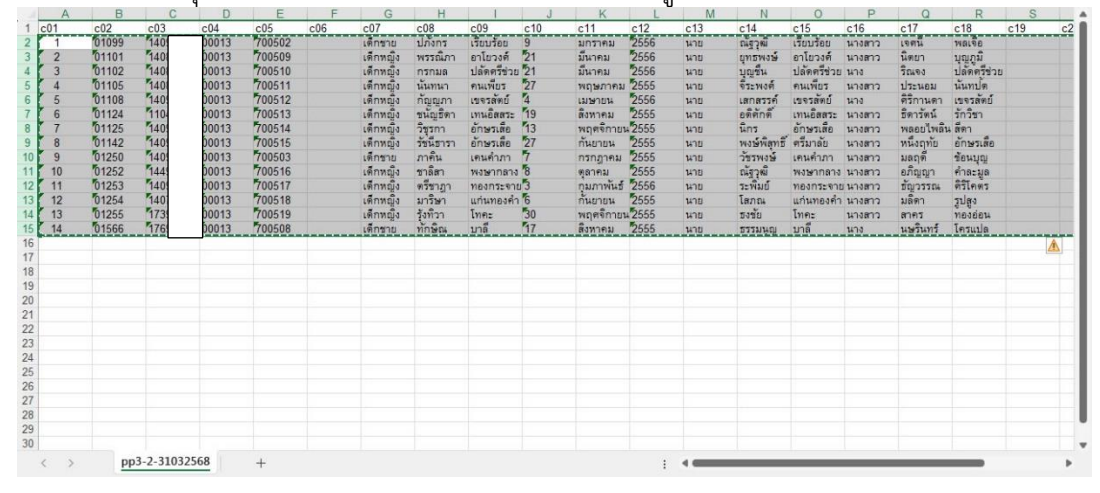

#### 16. เปิด ไฟล์ต้นฉบับนำเข้า ปพ.3

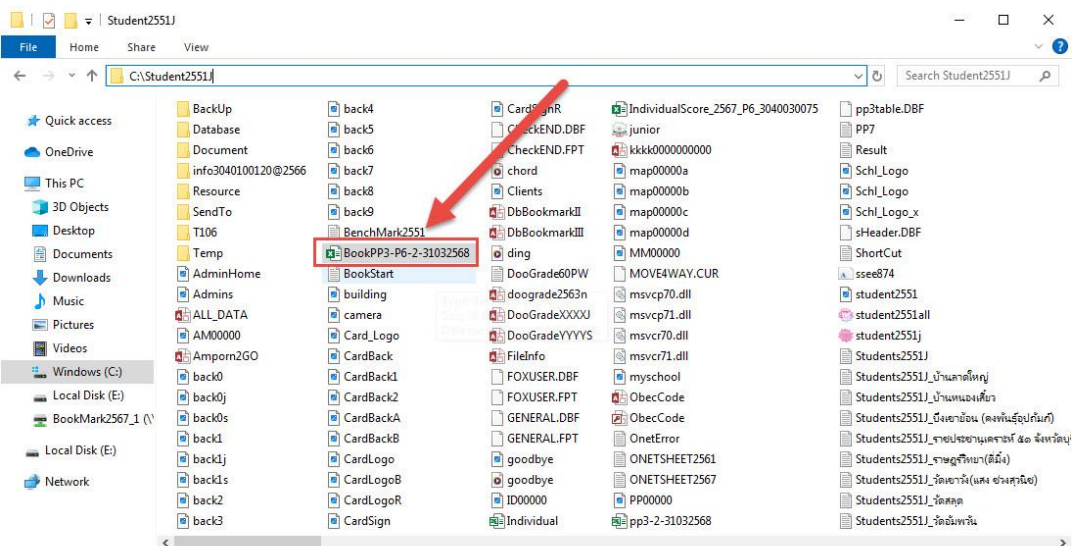

116 items 1 item selected 12.8 KB

8

8== 📰

| BookPP3-P6-2-31032568 - Excel                                                                                                    | ♀ Search             |                                                                                         |                                                                                                    |                         | 19 -                               | Ø       |
|----------------------------------------------------------------------------------------------------|----------------------|-----------------------------------------------------------------------------------------|----------------------------------------------------------------------------------------------------|-------------------------|------------------------------------|---------|
| e <u>Home</u> Insert Page Layout Formulas Data Review Vie                                                                                                    | w Add-ins Help A     | CROBAT Team                                                                             |                                                                                                    |                         |                                    | 🖻 Shar  |
| $ \begin{array}{c} \begin{array}{c} & \\ & \\ \\ \\ \\ \\ \\ \\ \\ \\ \\ \\ \end{array} \end{array}  \begin{array}{c} \\ \\ \\ \\ \\ \\ \\ \end{array} \end{array}  \begin{array}{c} \\ \\ \\ \\ \\ \\ \\ \end{array}  \begin{array}{c} \\ \\ \\ \\ \\ \\ \end{array}  \begin{array}{c} \\ \\ \\ \\ \\ \end{array}  \begin{array}{c} \\ \\ \\ \\ \\ \end{array}  \begin{array}{c} \\ \\ \\ \\ \\ \end{array}  \begin{array}{c} \\ \\ \\ \\ \\ \end{array}  \begin{array}{c} \\ \\ \\ \\ \\ \end{array}  \begin{array}{c} \\ \\ \\ \\ \\ \end{array}  \begin{array}{c} \\ \\ \\ \\ \\ \end{array}  \begin{array}{c} \\ \\ \\ \\ \\ \end{array}  \begin{array}{c} \\ \\ \\ \\ \end{array}  \begin{array}{c} \\ \\ \\ \\ \end{array}  \begin{array}{c} \\ \\ \\ \\ \\ \end{array}  \begin{array}{c} \\ \\ \\ \\ \end{array}  \begin{array}{c} \\ \\ \\ \\ \end{array}  \begin{array}{c} \\ \\ \\ \\ \end{array}  \begin{array}{c} \\ \\ \\ \\ \end{array}  \begin{array}{c} \\ \\ \\ \end{array}  \begin{array}{c} \\ \\ \\ \end{array}  \begin{array}{c} \\ \\ \\ \end{array}  \begin{array}{c} \\ \\ \\ \end{array}  \begin{array}{c} \\ \\ \\ \end{array}  \begin{array}{c} \\ \\ \\ \end{array}  \begin{array}{c} \\ \\ \\ \end{array}  \begin{array}{c} \\ \\ \\ \end{array}  \begin{array}{c} \\ \\ \end{array}  \begin{array}{c} \\ \\ \\ \end{array}  \begin{array}{c} \\ \\ \end{array}  \begin{array}{c} \\ \end{array}  \begin{array}{c} \\ \\ \end{array}  \begin{array}{c} \\ \end{array}  \begin{array}{c} \\ \\ \end{array}  \begin{array}{c} \\ \end{array}  \begin{array}{c} \\ \\ \end{array}  \begin{array}{c} \\ \end{array}  \end{array}  \begin{array}{c} \\ \end{array}  \begin{array}{c} \\ \end{array}  \begin{array}{c} \\ \end{array}  \begin{array}{c} \\ \end{array}  \end{array}  \begin{array}{c} \\ \end{array}  \begin{array}{c} \\ \end{array}  \end{array}  \begin{array}{c} \\ \end{array}  \end{array}  \end{array}  \begin{array}{c} \end{array}  \end{array}  \end{array}  \begin{array}{c} \end{array}  \end{array}  \begin{array}{c} \end{array}  \end{array}  \end{array}  \begin{array}{c} \end{array}  \end{array}  \end{array}  \end{array}  \begin{array}{c} \end{array}  \end{array}  \end{array}  \end{array}  \end{array}  \end{array}  \end{array}  \end{array}  \begin{array}{c} \end{array}  \end{array} $ | ₩ Number             | Condition<br>Condition<br>Condition<br>Condition<br>Condition<br>Condition<br>Condition | as Table * 200 De formatting * 200 De formatting * 200 De formatti | sert × ∑<br>elete × ↓ × | Sort & Find &<br>Filter ~ Select ~ | Add-ins |
| aste Font 🔂 Alignmen                                                                                                    | t Fa No              | umber 🕞                                                                                 | Styles                                                                                                    | Cells                   | Editing                            | Add-ins |
| さ 応 感 🖗 🔁                                                                                                    |                      |                                                                                         |                                                                                                    |                         |                                    |         |
|                                                                                                    | F G                  | Н                                                                                       | J                                                                                                    | K                       | L M                                | -       |
| astelista<br>21 มี22 🚱 เหรียน เลขประจำตัวประชาชน ชุดที่ ปพ.1 เลขที่ ปพ.1                                                                                                    | เลขที่ ปพ.2 คำนำหน้า | ซือ                                                                                     | ชื่อสกุล เกิดวันที่                                                                                                    | เดือนเกิด ปี ร          | พ.ศ. เกิด คำนำหน้าบิดา             |         |
| ther Paste Options                                                                                                    |                      |                                                                                         |                                                                                                    |                         |                                    |         |
|                                                                                                    |                      |                                                                                         |                                                                                                    |                         |                                    |         |
| Paste Special                                                                                                    |                      |                                                                                         |                                                                                                    | l l                     |                                    |         |
| กรอกเป็นความธุราวิก<br>กระกามมีหมู่เรียงราวิก<br>เท่านั้น เวิ่มกรอกเหย 1<br>พุกธริมธะปรมสอกระก 0<br>ปราชนิตยันฟองกระก 0<br>ปราชนิ                                                                                                    |                      |                                                                                         |                                                                                                    |                         |                                    |         |
|                                                                                                    |                      |                                                                                         |                                                                                                    |                         |                                    |         |
|                                                                                                    |                      |                                                                                         |                                                                                                    |                         |                                    |         |
|                                                                                                    |                      |                                                                                         |                                                                                                    |                         |                                    |         |
|                                                                                                    |                      |                                                                                         |                                                                                                    |                         |                                    |         |
|                                                                                                    |                      |                                                                                         |                                                                                                    |                         |                                    |         |
|                                                                                                    |                      |                                                                                         |                                                                                                    |                         |                                    |         |
|                                                                                                    |                      |                                                                                         |                                                                                                    |                         |                                    |         |
|                                                                                                    |                      |                                                                                         |                                                                                                    |                         |                                    |         |
|                                                                                                    |                      |                                                                                         |                                                                                                    |                         |                                    |         |

17. เลือกบรรทัดที่ 2 แล้ววางข้อมูลจากการสำเนามา โดยให้วาง แบบพิเศษ > วางเฉพาะค่า

 จะได้ข้อมูลที่ไฟล์ต้นฉบับ ให้ตรวจสอบข้อมูลที่ตาราง ว่าถูกต้องและครบถ้วนไหม ถ้าไม่ถูกต้อง สามารถแก้ไขให้ถูกต้อง

| ล่า | ดับที่   | เลขประจำตัวนักเรียน | เลขประจำตัวป | ระชาชน ชุ | ชุดที่ ปพ.1 | เลขที่ ปพ.1 | เลขที่ ปพ.2 | ค่ำนำหน้า | ซือ        | ซื้อสกุล   | เกิดวันที่ | เดือนเกิด  | ปี พ.ศ. เกิด | ค่านำหน้าบิดา | đa           |
|-----|----------|---------------------|--------------|-----------|-------------|-------------|-------------|-----------|------------|------------|------------|------------|--------------|---------------|--------------|
| 1   | -        | 01099               | 1409         | 001       | 013         | 700502      |             | เล็กซาย   | ปภังกร     | เรียบร้อย  | 9          | มกราคม     | 2556         | นาย           | ณังวณี       |
| 2   | 0500     | เป็นส่วนอย          | 1408         | 001       | 013         | 700509      |             | เด็กหญิง  | พรรณีภา    | อาโยวงศ์   | 21         | มีนาคม     | 2556         | นาย           | ยุทธพงษ์     |
| 3   | nter     | เป็นตัวเลขอาราบิก   | 1408         | 001       | 013         | 700510      |             | เด็กหญิง  | กรกมล      | ปลัดครีชวย | 21         | มีนาคม     | 2556         | นาย           | บุญขึ้น      |
| 4   | เท่านี้  | นู่ เริ่มกระกเสข 1  | 1408         | 001       | 013         | 700511      |             | เด็กหญิง  | นั้นทนา    | คนเพียร    | 27         | พฤษภาคม    | 2555         | นาย           | จาะพงศ์      |
| 5   | ทุกค     | มีและเท่าจำนวนผู้   | 1409         | 00        | 013         | 700512      |             | เด็กหญิง  | กัญญภา     | เขจรสัตย์  | 4          | เมษายน     | 2556         | นาย           | เลกสรรค์     |
| 6   | 10101    | b taweansen o       | 1104         | 001       | 013         | 700513      |             | เล็กหญิง  | ขนัญธิดา   | เทนอิสสวะ  | 19         | สิงทาคม    | 2555         | นาย           | อติตักดี่    |
| 7   |          | 01120               | 1409         | 001       | 013         | 700514      |             | เด็กหญิง  | วิชุรกา    | อักษรเสีย  | 13         | พฤดจิกายน  | 2555         | นาย           | นิกร         |
| 8   |          | 01142               | 1409         | 001       | 013         | 700515      |             | เล็กหญิง  | รัชนี้ฮารา | อักษรเลือ  | 27         | กันยายน    | 2555         | นาย           | พงษ์พิสุทธิ์ |
| 9   |          | 01250               | 1409         | 001       | 013         | 700503      |             | เล็กชาย   | ภาคิน      | เดนดำภา    | 7          | กรกฎาคม    | 2555         | นาย           | วัชรพงษ์     |
| 10  |          | 01252               | 1449         | 00        | 013         | 700516      |             | เด็กหญิง  | ชาลิสา     | พงษากลาง   | 8          | พูลาคม     | 2555         | นาย           | ณัฐวณี       |
| 11  |          | 01253               | 1409         | 001       | 013         | 700517      |             | เด็กหญิง  | ตรีขาฏา    | ทองกระจาย  | 3          | กุมภาพันธ์ | 2556         | นาย           | ระพิมป์      |
| 12  |          | 01254               | 1407         | 00        | 013         | 700518      |             | เด็กหญิง  | มาวิษา     | แก่นทองศา  | 6          | กันยายน    | 2555         | นาย           | โสภณ         |
| 13  |          | 01255               | 1739         | 001       | 013         | 700519      |             | เด็กหญิง  | รุ้งที่วา  | โทคะ       | 30         | พฤดจิกายน  | 2555         | นาย           | รงชัย        |
| 14  |          | 01566               | 1769         | 001       | 013         | 700508      |             | เด็กชาย   | ทักษณ      | บาลี       | 17         | สิงทาคม    | 2555         | นาย           | 533240       |
| Par | (Ctrl) • |                     |              |           |             |             |             |           |            |            |            |            |              |               |              |
| LUN | certif   |                     |              |           |             |             |             |           |            |            |            |            |              |               |              |
|     |          |                     |              |           |             |             |             |           |            |            |            |            |              |               |              |
|     |          |                     |              |           |             |             |             |           |            |            |            |            |              |               |              |
| 1   |          |                     |              |           |             |             |             |           |            |            |            |            |              |               |              |
|     |          |                     |              |           |             |             |             |           |            |            |            |            |              |               |              |

## ข้อมูลในตาราง Excel ต้องไม่มีช่องว่าง ยกเว้นคอลัมน์ F , S , T ที่จะไม่มีข้อมูล

19. ถ้าแก้ไขข้อมูลเรียบร้อยแล้วให้บันทึกข้อมูล แล้วปิดโปรแกรม Excel ออกไป เพื่อดำเนินการส่งข้อมูล ปพ.3 ออนไลน์

| ste      | B I L               | - 11 - A<br>2 - E - A<br>Font | A <sup>*</sup> ≡ (<br>A * ≡ ( | ≡ = ≫ ·     | - (१)<br>☲ ☲ - | Text<br>15 N | ~<br>⊘ 9 €0 →0<br>umber 15 | Conditional Formatting * | r ﷺ In<br>₩ Di<br>∰ Fo | elete ~<br>ormat ~<br>Cells | ≥ × Aς<br>Z<br>V × Sort<br>¢ × Filte<br>Editi | 7 O<br>& Find &<br>r * Select * | Add-ins<br>Add-ins |
|----------|---------------------|-------------------------------|-------------------------------|-------------|----------------|--------------|----------------------------|--------------------------|------------------------|-----------------------------|-----------------------------------------------|---------------------------------|--------------------|
| A        | ✓ ! × ✓ J B         | £ ชุดที่ปพ.1<br>⊂             | D                             | E           | F              | G            | Н                          | 1                        | J                      | К                           | L                                             | М                               |                    |
| กำดับที่ | เลขประจำตัวนักเรียน | เลขประจำตัวประชาชน            | ชุดที่ ปพ.1                   | เลซที่ ปพ.1 | เลขที่ ปพ.2    | คำนำหน้า     | ซือ                        | ชื่อสกุล                 | เกิดวันที่             | เดือนเกิด                   | ปี พ.ศ. เกิด                                  | ตำนำหน้ายิตา                    |                    |
| 1        | 01099               | 140                           | 00013                         | 700502      |                | เด็กซาย      | ปกังกร                     | เวียบร้อย                | 9                      | มกราคม                      | 2556                                          | นาย                             | ณังวณี             |
| 2        | 01101               | 140                           | 00013                         | 700509      |                | เด็กหญิง     | พรรณิภา                    | ยาโยวงศ์                 | 21                     | มีนาคม                      | 2556                                          | นาย                             | ยทธพงษ์            |
| 3        | 01102               | 140                           | 00013                         | 700510      |                | ເອັກກญີง     | กรกมด                      | ปลัดครีชวย               | 21                     | มีนาคม                      | 2556                                          | นาย                             | บญชีน              |
| 4        | 01105               | 140                           | 00013                         | 700511      |                | เด็กหญิง     | นั้นทนา                    | คนเพียร                  | 27                     | พฤษภาคม                     | 2555                                          | นาย                             | จาะพงศ์            |
| 5        | 01108               | 140                           | 00013                         | 700512      |                | เด็กหญิง     | กัญญภา                     | เขจรสัตย์                | 4                      | เมษายน                      | 2556                                          | นาย                             | เสกสรรค์           |
| 6        | 01124               | 110                           | 00013                         | 700513      |                | เด็กหญิง     | ชนัญชิดา                   | เทนอิตสระ                | 19                     | สิงหาคม                     | 2555                                          | นาย                             | อติศักดิ์          |
| 7        | 01125               | 140                           | 00013                         | 700514      |                | เด็กหญิง     | วิชุรกา                    | อักษรเสีย                | 13                     | พฤดจิกายน                   | 2555                                          | นาย                             | นิกร               |
| 8        | 01142               | 140                           | 00013                         | 700515      |                | เด็กหญิง     | รัชนีฐารา                  | อักษรเสีย                | 27                     | กันยายน                     | 2555                                          | นาย                             | พงษ์พิลุท          |
| 9        | 01250               | 140                           | 00013                         | 700503      |                | เด็กชาย      | ภาคิน                      | เดนดำภา                  | 7                      | กรกฎาคม                     | 2555                                          | นาย                             | วัชรพงษ์           |
| 10       | 01252               | 144                           | 00013                         | 700516      |                | เด็กหญิง     | ชาธิสา                     | พงษากลาง                 | 8                      | ตุลาคม                      | 2555                                          | นาย                             | ຄະສູງເພື           |
| 11       | 01253               | 140                           | 00013                         | 700517      |                | เด็กหญิง     | ตรีชาฏา                    | ทองกระดาย                | 3                      | กุมภาพันธ์                  | 2556                                          | นาย                             | ระพิมย์            |
| 12       | 01254               | 140                           | 00013                         | 700518      |                | เด็กหญิง     | มาริษา                     | แก่นทองคำ                | 6                      | กันยายน                     | 2555                                          | นาย                             | โตภณ               |
| 13       | 01255               | 173                           | 00013                         | 700519      |                | เด็กหญิง     | รุ้งพิวา                   | โทคะ                     | 30                     | พฤคจิกายน                   | 2555                                          | นาย                             | ระชัย              |
| 14       | 01566               | 176                           | 00013                         | 700508      |                | เด็กชาย      | พักษณ                      | บาลี                     | 17                     | สิงหาคม                     | 2555                                          | นาย                             | <b>ม</b> รรมนุญ    |
|          |                     |                               |                               |             |                |              |                            |                          |                        |                             |                                               |                                 |                    |
|          |                     |                               |                               |             |                |              |                            |                          |                        |                             |                                               |                                 |                    |
|          |                     |                               |                               |             |                |              |                            |                          |                        |                             |                                               |                                 |                    |
|          |                     |                               |                               |             |                |              |                            |                          |                        |                             |                                               |                                 |                    |

ถ้ามีนักเรียนจบหลายรุ่นให้ดำเนินการส่งแยกไฟล์กัน ส่งข้อมูล ปพ.3 ออนไลน์

## ขั้นตอนการส่ง ปพ.3 ออนไลน์

20. ดำเนินการส่งข้อมูลเข้าระบบ ปพ.3 ออนไลน์เข้าระบบ <u>https://gpa.obec.go.th/</u>

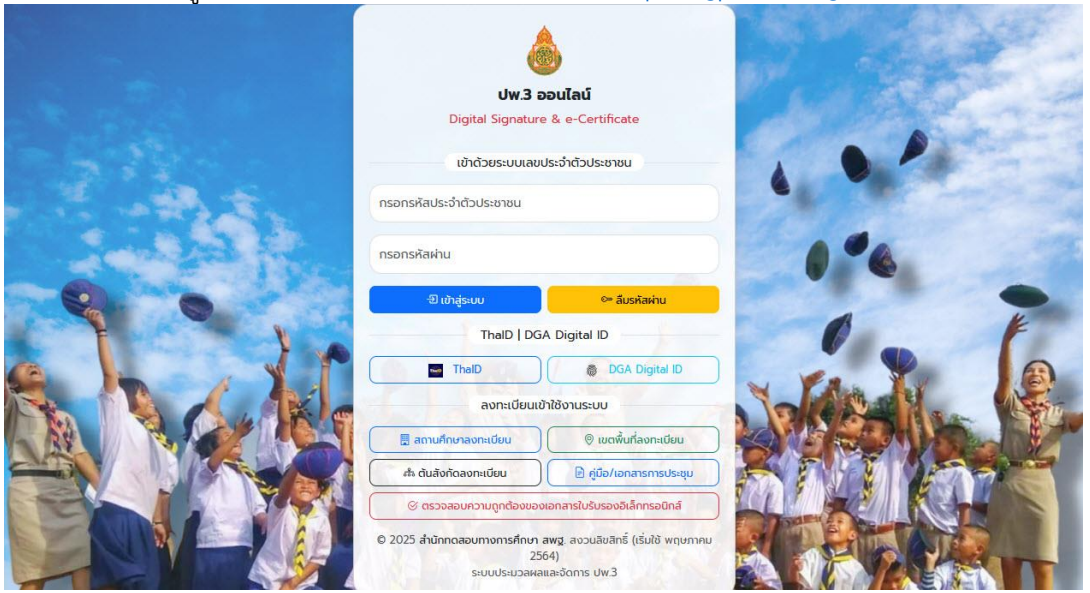

21. เลือก **จัดการ ปพ.3|สถานศึกษา** 

| 💩 ปพ. 3 ออนไตน์                                                                                                    | 三 53 ติดต่องจำหน้าที่ 🔎 🁰 11 🙂 🙂                                                                                                   |
|----------------------------------------------------------------------------------------------------|----------------------------------------------------------------------------------------------------|
| <ul> <li>หน้าหลัก</li> <li>จัดการ ปห.3   สถานศึกษา</li> <li>สถารรมการวิชาการ</li> <li>ศักร์องอนก็ใจ ปพ.3 &lt;</li> <li>หัว้องขอแก็ไข ปพ.3 &lt;</li> <li>ได้ครับอนับปายัง ปพ.3</li> <li>ผู้มีสการใช้งานรอบบ ปพ.3</li> <li>หิ มีมีลการใช้งานรอบบ ปพ.3</li> </ul> | ราย เป็น เป็น เป็น เป็น เป็น เป็น เป็น เป็น                                                                                        |
|                                                                                                    | 2 <b>2025 สำนักทดสอบทางการศึกษา สพฐ</b> . สงวนสิขสิทธิ์ (เวิ่มไข้ พฤษภาคม 2564) ระบบประมวณผลและจัดการ ปท.3 ใช้เวลาโหลด 0.10 วินาที |

22. เลือก Upload ข้อมูลอนุมัติจบตั้งแต่วันที่ 15 พ.ย. 2567 (DigitalSign) +Excel มาตรฐาน สทศ.สพฐ.

| 🍥 ปพ. 3 ออนไลน์             |                                                                                                    |                   |                           |                   |         |                    |                 | 🖾 ติดต่อเจ้าหน้าที่ 🔎 🌚 11                     | Q                                 |  |  |  |  |
|-----------------------------|----------------------------------------------------------------------------------------------------|-------------------|---------------------------|-------------------|---------|--------------------|-----------------|------------------------------------------------|-----------------------------------|--|--|--|--|
| • หน้าพลัก                  | จัดการ ป                                                                                                    | พ.3 ระดับ         | สถานศึก                   | ษา                |         |                    |                 |                                                | pp3 / pp3school2                  |  |  |  |  |
| 📋 จัดการ ปพ.3   สถานศึกษา   |                                                                                                    |                   |                           |                   |         |                    |                 |                                                | 1                                 |  |  |  |  |
| 📫 คณะกรรมการวิชาการ         | 🗋 Upload ข้อมูลอนุมัติขบก่อนวันที่ 15 พ.ย. 2567 * 🔹 🗅 Upload ข้อมูลอนุมัติงบตั้งแต่วันที่ 15 พ.ย. 2567 (DigitalSign) * |                   |                           |                   |         |                    |                 |                                                |                                   |  |  |  |  |
| 🗮 คำร้องขอแก้ไข ปพ.3 🔹      | <b>LIZION</b> 10                                                                                                    | ÷ แถว             |                           |                   |         |                    |                 | + Excel-SGS                                    |                                   |  |  |  |  |
| 🗴 ไฟล์ด้นฉบับน้ำเข้า ปพ.3   |                                                                                                    |                   |                           |                   |         |                    |                 | + Excel-SchoolMis                              |                                   |  |  |  |  |
| 📕 คู่มือการใช้งานระบบ ปพ.3  | # 11                                                                                                    | โรงเรียน 11       | ประเภท 💷                  | ปีการ<br>ศึกษา 11 | จำนวน 💷 | วันอนุมัติ<br>จบ 🕫 | วันที่<br>ยืนย  | + Excel มาตรฐาน สทศ.สพฐ.<br>สนานอาจายมูลเพมเพม | <b>ពេរិប</b><br>៣15 <sup>11</sup> |  |  |  |  |
| 📑 วีดีโอสาชิตการใช้งาน ปพ.3 | 1                                                                                                    | ชัยบาดาลวิทยา     | 111 3 11                  | 2567/1            | 10      | 10 9.9             | 45.9.           | 100% III ก้อนอเพิ่มแล้น -                      |                                   |  |  |  |  |
|                             |                                                                                                    |                   |                           |                   |         | 507                | 2567            | BE UDARDINATION                                |                                   |  |  |  |  |
|                             | 2                                                                                                    | ชัยบาดาลวิทยา     | ปพ.3 บ                    | 2567/1            | 11      | 10 ต.ค.<br>2567    | 4 ธ.ค.<br>2567  | 100% 🔛 เขื่อมูลเพิ่มเติม -                     |                                   |  |  |  |  |
|                             | 3                                                                                                    | ชัยบาดาลวิทยา     | ปพ.3 พ                    | 2566/2            | 10      | 10 พ.ค.<br>2567 用  | 21 พ.ศ.<br>2567 |                                                |                                   |  |  |  |  |
|                             | 4                                                                                                    | ชัยบาดาลวิทยา     | ปพ.3 บ                    | 2566/2            | 20      | 10 พ.ค.<br>2567 🖪  | 21 พ.ศ.<br>2567 | . 100% 🔛 🔠 ข้อมูลเพิ่มเติม -                   |                                   |  |  |  |  |
|                             | 5                                                                                                    | ชัยบาดาลวิทยา     | ปพ.3 บ                    | 2566/2            | 426     | 29 มี.ค.<br>2567   | 8 ເມ.ຍ.<br>2567 | 100% 🔛 ซ้อมูลเพิ่มเดิม -                       |                                   |  |  |  |  |
|                             | © 2025 สำนักทร                                                                                                    | เสอบทางการศึกษา ส | <b>พฐ</b> . สงวนลิชสิทธิ์ |                   |         |                    |                 | ระบบประมวลผลและจัดการ ปพ.3                     | ข้เวลาโหลด 0.08 วินาที            |  |  |  |  |

23. ใส่ข้อมูล 1.ระดับชั้น ประถมศึกษา 2.วันอนุมัติจบ แล้ว 3.Browse... 4.เลือกไฟล์ต้นฉบับที่จะอัพ โหลด

| หน้าหลัก                                                      |                                                                                           |                                                                                                    |                                             |
|---------------------------------------------------------------|-------------------------------------------------------------------------------------------|----------------------------------------------------------------------------------------------------|---------------------------------------------|
| จัดการ ปพ.3   สถานศึกษา                                       | ระดับขั้น                                                                                 | วันอนุมติจบ                                                                                                    | H CALL                                      |
| คณะกรรมการวิชาการ                                             | ประถมศึกษา                                                                                | 31/03/2568                                                                                                    | เพิ่งแต่วันที่ 15 พ.ย. 2567 (DigitalSign) * |
| คำร้องขอมภัโข ปพ.3 🔸                                          | ไฟล์ข้อมูลนักเรียน (xlsx เท่านั้น)                                                        | 3                                                                                                    | ค้นหา:                                      |
| ไฟล์ตันอบับนำเข้า ปพ.3<br>🥹 อัปโหลด<br>← →                    | win<br>→ ↑ C:\Student2551.                                                                | v ひ Search Student2551」 ク                                                                                                    | ดำเนิน<br>ข้อมูลเพิ่มเติม 11 การ 11         |
| Organize                                                      | ✓ New folder                                                                              | BB 👻 🔟 😧 se Save change                                                                                                    | s<br>1111 ข้อมูกเพิ่มเติม +                 |
| <ul> <li>One</li> <li>This</li> <li>3D</li> <li>De</li> </ul> | Drive BackUp<br>Database<br>PC Document<br>Objects infro3040100120@256<br>ssktop Resource | Ø AM00000         Ø back5         Ø Car           Ø Amporn2GO         Ø back6         Ø Car           Ø back0         Ø back7         Ø Car           6         Ø back0j         Ø back8         Ø Car           9         Ø back0j         Ø back8         Ø Car           Ø back0j         Ø back8         Ø Car                                                                                                    | 🖬 ข้อมูกเพิ่มเติม -                         |
| 🔂 Do<br>U Do<br>M M                                           | ocuments SendTo<br>ownloads T106<br>usic Femp                                             | back1     back1     b | 🖬 ซีอมูลเพิ่มเติม 🔹                         |
| Pi<br>Vi                                                      | etures  AdminHome Admins deos                                                             | e back2             e building             e Concept             e back3             e camera             back4             e Card_Logo             Date taken: Sriv(2,354,13.52)             Date minions 44/4,768          Date taken: Sriv(2,354,13.52)             Date taken: Sriv(2,354,13.52)                                                                                                    | 🖬 ขัดมูลเพิ่มดติม 🔹                         |
| - w                                                           | indows (C:)                                                                               | Size: 542 K8                                                                                                    | 🖩 ข้อมูลเพิ่มเติม -                         |

## 24. เลือก Save changes

| 🛞 ปท. 3 ออนไลน์                                              | = .<br>2 | Uple    | oad ไฟล์มาตรฐาน        | XLSX ขอ               | ง สทศ.สพฐ.   |     |                                |                 | X            | หลักหนักที่ 🔎 🍥 1               | ۱ <b>ن</b>                |
|--------------------------------------------------------------|----------|---------|------------------------|-----------------------|--------------|-----|--------------------------------|-----------------|--------------|---------------------------------|---------------------------|
| <ul> <li>งน้าหลัก</li> <li>จัดการ ปพ.3 (สถานศึกษา</li> </ul> | বিজা<br> | 52      | ดับชั้น                |                       | วันอนุมัติจบ |     |                                |                 |              | -                               |                           |
| 🛍 คณะกรรมการวิชาการ                                          |          | 1       | ประถมศึกษา             | •                     | 31/03/2568   |     |                                |                 |              | เตั้งแต่วันที่ 15 พ.ย. 2567 (Di | gitalSign) -              |
| 🗮 คำร้องขอแก้ไข ปพ.3 🔹 🕻                                     |          | ไฟ      | ล์ข้อมูลนักเรียน (xlsx | เท่านั้น)             |              |     |                                |                 |              | ค้นหา:                          |                           |
| 🔀 ไฟล์ดันฉบับน่ำเข้า ปพ.3                                    |          |         | BookPP3-P6-2-3103      | 32568.xlsx            |              |     |                                | Remove          | Browse       |                                 | ດ້ານມີມ                   |
|                                                              |          |         |                        |                       |              |     |                                |                 |              | งอมูลเพิ่มเติม 💷                | การ ป                     |
|                                                              |          |         |                        |                       |              |     |                                | Close           | Save changes | 🎟 ข้อมูลเพิ่มเดิม +             |                           |
|                                                              |          |         |                        |                       |              |     | 2001                           | 2307            |              |                                 |                           |
|                                                              |          | 2       | ชัยบาดาลวิทยา          | <b>Un.3 m</b>         | 2567/1       | 10  | 10 ต.ค.<br>2567                | 4 ธ.ค.<br>2567  | 100%         | 🎹 ข้อมูลเพิ่มเติม -             |                           |
|                                                              |          | 3       | ข้ยบาดาลวิทยา          | ปพ.3 บ                | 2566/2       | 20  | 10 พ.я.<br>2567 <mark>н</mark> | 21 พ.ศ.<br>2567 | 100%         | 🇱 ซ้อมูลเพิ่มเติม 👻             |                           |
|                                                              |          | 4       | ชัยบาดาลวิทยา          | <del>ปพ.3 พ</del>     | 2566/2       | 10  | 10 พ.ค.<br>2567 <b>स</b>       | 21 พ.ศ.<br>2567 | 100%         | 🇱 ข้อมูลเพิ่มเติม 👻             |                           |
|                                                              |          | 5       | ชัยบาคาลวิทยา          | ปพ.3 บ                | 2566/2       | 426 | 29 มี.ค.<br>2567               | 8 ເມ.ຍ.<br>2567 | 100%         | 🇱 ซ้อมูลเพิ่มเติม 👻             |                           |
|                                                              | © 202    | 5 สำนัก | ทดสอบทางการศึกษา สท    | <b>ฐ</b> . สงวนสิชสิา |              |     |                                |                 | 35           | บบประมวลผลและจัดการ ปพ.         | 3 ใช้เวลาโหลด 0.09 วินาที |

25. ตรวจสอบรายการผิดพลาด ให้เลือกดูที่ **ข้อมูลเพิ่มเติม** เลือกที่ **1** (ถ้ามีรายการผิดพลาด จะมี จำนวนรายการขึ้นมา)

| พ. 3 ออนไลน์             |                       |                            |                          |                   |                   |                          |                     | 🖾 ดิดต่อเจ้าเ     | หบ้าที่ 🔎 🍥                                                    | 11                               |  |  |  |  |  |
|--------------------------|-----------------------|----------------------------|--------------------------|-------------------|-------------------|--------------------------|---------------------|-------------------|----------------------------------------------------------------|----------------------------------|--|--|--|--|--|
| ภาพลัก                   | จัดกา                 | ร <mark>ปพ.3 ระดั</mark> เ | J โรงเรีย <mark>น</mark> | เปิดทำการ         | ะปกติ อยู่ระว่าง  | การทดสอบขยาย             | ระบบวันที่ 1 - 8    | เมษายน 2568       | ขออภัยในความไม่สะด                                             | חכו                              |  |  |  |  |  |
| การ ปพ.3   สถานศึกษา     |                       |                            |                          |                   |                   |                          |                     |                   |                                                                |                                  |  |  |  |  |  |
| <i>น</i> ะกรรมการวิชาการ |                       |                            |                          | D Upload          | 1ข้อมูลอนุมัติจบเ | iอนวันที่ 15 พ.ย. 25     | 67 - 🔂 Upl          | oad ข้อมูลอนุมัติ | จบตั้งแต่วันที่ 15 พ.ย. 256                                    | 67 (DigitalSign) 🝷               |  |  |  |  |  |
| ร้องขอแก้ไข ปพ.3 <       | แสดง 10 ¢ แถว ตั้นทา: |                            |                          |                   |                   |                          |                     |                   |                                                                |                                  |  |  |  |  |  |
|                          | # 11                  | โรงเรียน 💷                 | ประเภท 💷                 | ปีการ<br>ศึกษา 11 | จำนวน 💷           | ວັນອນຸມັຕີ<br>ຈບ 11      | วันที่<br>ยืนยัน 11 | สถานะ 💷           | ข้อมูลเพิ่มเติม                                                | <mark>ดำเนิน</mark><br>11 การ 11 |  |  |  |  |  |
|                          | 1                     | ชัยบาดาลวิทยา              | ปพ.3 ป                   | 2567/2            | 14                | 31 มี.ค.<br>2568         |                     |                   | <ul> <li>มีข้อมูลเพิ่มเติม -</li> <li>มี 2 (* แนบเอ</li> </ul> | กสารเพิ่มเดิม 2                  |  |  |  |  |  |
|                          | 2                     | ชัยบาดาลวิทยา              | ปพ.3 บ                   | 2567/1            | 11                | 10 ต.ค.<br>2567          | 4 ธ.ค.<br>2567      | 100%              | 🏭 ข้อมูลเพิ่มเติม 👻                                            | 1                                |  |  |  |  |  |
|                          | 3                     | ชัยบาดาลวิทยา              | ปพ.3 พ                   | 2567/1            | 10                | 10 ต.ค.<br>2567          | 4 ธ.ค.<br>2567      | 100%              | 🎹 ข้อมูลเพิ่มเติม -                                            | 1                                |  |  |  |  |  |
|                          | 4                     | ชัยบาดาลวิทยา              | <b>ນ່າ</b> ນ.3 ນ         | 2566/2            | 20                | 10 พ.ค.<br>2567 <b>H</b> | 21 พ.ค.<br>2567     | 100%              | 🏭 ข้อมูลเพิ่มเติม 👻                                            | 1                                |  |  |  |  |  |
|                          | 5                     | ชัยบาดาลวิทยา              | ปพ.3 พ                   | 2566/2            | 10                | 10 W.A.                  | 21 W.A.             | 100%              | 🎟 ข้อมูลเพิ่มเติม -                                            |                                  |  |  |  |  |  |

26. ต้องแก้ไขรายการผิดพลาดให้เป็น 0

| 🍈 ปพ. 3 ออนไลน์             | =                                      | รสลัลส่องอ้าหน้าที่ 🔎 🍚 11 🛛 ป                                         |
|-----------------------------|----------------------------------------|------------------------------------------------------------------------|
| 🕕 หน้าหลัก                  | 30                                     | pp3 / pp3school                                                        |
| 💼 จัดการ ปพ.3   สถานศึกษา   | รายการข้อผิดพลาดที่ค้นพบ               |                                                                        |
| 📫 คณะกรรมการวิชาการ         |                                        | บบทั้งแต่วันที่ 15 พ.ย. 2567 (DigitalSign) *                           |
| 🗮 คำร้องขอแก้ไข ปพ.3 🔹 <    | รายการ รายการ                          | ค้นหา:                                                                 |
| 🔀 ไฟล์ดันฉบับนำเข้า ปพ.3    | ลำดับที่ o ดำนำห                       | น้าบิดา 🗊                                                              |
| 🥻 คู่มือการใช้งานระบบ ปพ.3  | เลขประจำสัวนักเรียน o ซึ่งก            | len e                                                                  |
| 📕 วีดีโอสาชิตการใช้งาน ปพ.3 |                                        | มูลเพิ่มเติม 🤃 ดำเนินการ 🕬                                             |
|                             | เลขประจำตัวประชาชน o สกุล              | ปิดา o                                                                 |
|                             | ชูดที่ ปพ.1 o คำบ้าหน้                 | กมารดา •                                                               |
|                             | ดงที่ ปพ.1 🛢                           | ≣ ข้อมูลเพิ่มเติม *                                                    |
|                             | เลขที่ ปพ.2 o สกุลม                    | ารดา 🛛                                                                 |
|                             | ด้ำน้ำหน้านักเรียน o จำนวนหน่วยกิดรา   | ยวิชาที่เรียน/ที่ได้ o                                                 |
|                             | ซื่อนักเรียน 🛛                         | ยคลอดหลักสูตร o                                                        |
|                             | ซื่อสกุลนักเรียน o ผลการประเมินการอ่าน | สิควิเคราะห์ และเขียน <b>0</b>                                         |
|                             | ວັນເດືອ 0 ຍອດຈະປະບຸນີນອອກສັນ           | บบระมวลผลและจัดการ ปพ.3 ไข่เวลาไหลด 0.08 วินา<br>วษณะอัมพื้มประสงค์ .0 |

27. เลือกดูรายการต้องตรวจสอบ ให้เลือกที่ 💽 ถ้ามีรายการผิดพลาดที่ต้องการแก้ไข สามารถแก้ไข ข้อมูลที่หน้าจอนี้ได้ และอัพโหลดเอกสารเพิ่มเติม ถ้ามีการอัพโหลดเอกสารหลังจากอัพโหลดเอกสาร แล้ว ต้องเลือก Bypass ถึงจะยืนยันข้อมูลได้

| แสดง        | All \$  | แถว                                  |                                    |                          |                                |                          |                            |                        |                      |                        |                       | ค้นห                  | า:          |             |           |            |
|-------------|---------|--------------------------------------|------------------------------------|--------------------------|--------------------------------|--------------------------|----------------------------|------------------------|----------------------|------------------------|-----------------------|-----------------------|-------------|-------------|-----------|------------|
| ลำตั<br>ที่ | u<br>Ti | 関 บัตรนัก<br>เรียน<br>🔝 บัตร ปชช 🛛 👔 | ชุดที่-<br>เลซที่<br>(ปท<br>.1) 11 | เลข<br>ที่<br>ปฑ<br>.2 ป | วับที่-<br>เดือน-ปี<br>เกิด :: | คำนำหน้า-<br>(นักเรียน)- | ชื่อ-สกุล<br>(บิดา)-(มารดา | 0                      |                      | หน่วยกิด<br>ที่เรียน 📊 | หน่วยกิด<br>ที่ได้ าเ | ผล<br>การ<br>เรียน 11 | <b>ů</b> 11 | <b>a</b> 11 | 2 11      | 111<br>1.8 |
| 1           |         | 29374                                | 00013<br>2                         | 1                        | 19 🗹<br>มิถุนายน               | H                        | คำนำ<br>หน้า               | ชื่อ                   | นามสกุล              | 90.00                  | 90.00 🗹               | 2.38<br>2             | ă<br>Z      | ř<br>Z      | sinu<br>B |            |
|             |         |                                      |                                    |                          | 2551 🗭                         | นัก<br>เรียน             | บาง<br>สาว<br>เชิ          | สรีวรรณ<br><b>เช</b> ิ | ขันทร์<br>วงศ์ 🕑     |                        |                       |                       |             |             |           |            |
|             |         |                                      |                                    |                          |                                | ปิดา                     | -12                        | ณรงศ์ 🕑                | จับทร์<br>วงศ์ 🕑     |                        |                       |                       |             |             |           |            |
|             |         |                                      | _                                  |                          |                                | มารดา                    | มาง<br>เชิ                 | นงนุข 🗭                | ทากาจิ<br>ชา         |                        |                       | _                     |             |             | _         |            |
| 2           |         | 29379 🗹                              | 00013                              | 2                        | 16 🗹                           | #                        | คำนำหน้า                   | ซื่อ                   | นามสกุล              | 90.00 🗹                | 90.00 🗭               | 1.81<br>2             | R<br>B      | R<br>B      | sinu<br>B |            |
|             |         | <u> </u>                             | 100473                             |                          | 2551 🗭                         | นก<br>เวียน              | นาย 🗹                      | ຈະັນ 🛛                 | มะเดือ<br>เชิ        |                        |                       |                       |             |             |           |            |
|             |         |                                      |                                    |                          |                                | บิดา                     | นาย 🗷                      | ศุภษัย<br>เชิ          | มะเดือ<br><b>เชิ</b> |                        |                       |                       |             |             |           |            |

28. ถ้าต้องการอัพโหลดไฟล์ใหม่ให้ลบข้อมูลออกก่อน ดำเนินแก้ไขที่ไฟล์ต้นฉบับ excel แล้วให้อัพโหลดใหม่อีกครั้ง

| 🝈 ปพ. 3 ออนไลน์ 🛛 🗧         |         |                              |               |         |                   |                                |                 |               | ต่อเจ้าหน้าที่ 🔎 🌘             | ) 11 (U              |
|-----------------------------|---------|------------------------------|---------------|---------|-------------------|--------------------------------|-----------------|---------------|--------------------------------|----------------------|
| • หน้าหลัก                  | ดการ เ  | lพ.3 ระดับ                   | สถานศึก       | ษา      |                   |                                |                 |               |                                | pp3 / pp3school      |
| 📋 จัดการ ปพ.3   สถานศึกษา   |         |                              |               |         |                   |                                |                 |               |                                |                      |
| 📫 คณะกรรมการวิชาการ         |         |                              |               | D Uplos | id ข้อมูลอนุมัติจ | บก่อนวันที่ 15 พ.ย             | ı. 2567 🝷 🚺     | Upload ข้อมูล | อนุมัติจบตั้งแต่วันที่ 15 พ.ย. | 2567 (DigitalSign) - |
| 🗮 คำร้องขอแก้ไข ปพ.3 <      | แสดง 10 | e แถว                        |               |         |                   |                                |                 |               | ค้าวงา:                        |                      |
| 🗙 ไฟล์ดันฉบับนำเข้า ปพ.3    |         |                              |               |         |                   |                                |                 |               |                                |                      |
| 🔎 คู่มือการใช้งานระบบ ปพ.3  |         |                              |               | ปีการ   |                   | วัน<br>อนุมัติ                 | วันที่          | สถา           |                                |                      |
| 🗖 วีดีโอสาชิตการใช้งาน ปพ.3 | # 11    | โรงเรียน 💷                   | ประเภท 💷      | ศึกษา 💷 | จำนวน 💷           | ຈນ 🕫                           | ยืนยัน 💷        | <b>us</b> 11  | ข้อมูลเพิ่มเติม                | ดำเ. เการ 💷          |
|                             | 1       | ขัยบาดาลวิทยา                | ปพ.3 บ        | 2567/2  | 11                | 31 มี.ค.<br>2568               |                 |               | 🎟 ข้อมูลเพิ่มเติม 🔸            |                      |
|                             | 2       | ชัยบาดาลวิทยา                | <b>th.3 n</b> | 2567/1  | 10                | 10 ต. <del>ค</del> .<br>2567   | 4 ธ.ค.<br>2567  | 100%          | <b>≣</b> ช้อมูลเพิ่มเติม *     |                      |
|                             | 3       | ชัยบาด <mark>า</mark> ลวิทยา | ປກ.3 ບ        | 2567/1  | 11                | 10 ต.ค.<br>2567                | 4 ธ.ค.<br>2567  | 100%          | 🎹 ข้อมูลเพิ่มเติม +            |                      |
|                             | 4       | ซัยบาดาลวิทยา                | <b>dm.3</b> W | 2566/2  | 10                | 10 พ.ค.<br>2567 <mark>н</mark> | 21 พ.ศ.<br>2567 | 100%          | <b>Ш</b> ช้อมูลเพิ่มเติม +     |                      |
|                             | 5       | ชัยบาดาลวิทยา                | ปพ.3 บ        | 2566/2  | 20                | 10 พ.ศ.<br>2567 Ħ              | 21 พ.ศ.<br>2567 | 100%          | 🎹 ช้อมูลเพิ่มเดิม 👻            |                      |

แก้ไขจนกว่าปุ่มยืนยัน 🥙 ปรากฏขึ้นมาถึงจะยืนยันการส่งข้อมูลได้

ถ้าต้องการอัพโหลดเอกสารกรณีนามสกุลนักเรียนไม่ตรงกับบิดมารดา ให้เลือกที่ 🖉

| 🍈 ปพ. 3 ออนไตน์             | =        |                             |                   |          |                   |                          |                 | <b>⊠ติด</b> ต | iอเจ้าหน้าที่ 🔎 🄵                | 11                  |
|-----------------------------|----------|-----------------------------|-------------------|----------|-------------------|--------------------------|-----------------|---------------|----------------------------------|---------------------|
| • หน้าหลัก                  | จัดการ ป | <mark>พ.3 ระดับ</mark>      | โรงเรียน          |          |                   |                          |                 |               |                                  | <b>pp3</b> / pp3    |
| 📋 จัดการ ปพ.3   สถานศึกษา   | 1        |                             |                   | _        |                   |                          |                 |               |                                  |                     |
| 🔒 คณะกรรมการวิชาการ         |          |                             |                   | Di Uploi | ed ข้อมูลอนุมัติจ | บก่อนวันที่ 15 พ.ย       | . 2567 -        | Upload ข้อมูล | อนุมัติจบตั้งแต่วันที่ 15 พ.ย. 2 | 567 (DigitalSign) 🝷 |
| 🗮 คำร้องขอแก้ไข ปพ.3 <      | แสดง 10  | ¢ แถว                       |                   |          |                   |                          |                 |               | ค้นหา:                           |                     |
| 🚺 ไฟล์ต้นฉบับนำเข้า ปพ.3    |          |                             |                   |          |                   |                          |                 |               |                                  |                     |
| 🔎 คู่มือการใช้งานระบบ ปพ.3  |          |                             |                   | ปีการ    |                   | วัน<br>อนุมัติ           | วันที่          | สถา           |                                  |                     |
| 4 วีดีโอสาชิตการใช้งาน ปพ.3 | # 11     | <b>โรงเรียน</b> 11          | ประเภท 💷          | ศึกษา 11 | จำนวน 💷           | <b>ຈນ</b> †1             | ยืนยัน 11       | us ti         | ข้อมูลเพิ่มเห. 🗥                 | ดำเนินการ 💷         |
|                             | 1        | ชัยบาดาลวิทยา               | ปพ.3 บ            | 2567/2   | 11                | 28 มี.ค.<br>2568         |                 |               | 🌃 ข้อมูลเพิ่มเติม -              | 0 6 1               |
|                             | 2        | ชัยบาดาลวิทยา               | ปพ.3 พ            | 2567/1   | 10                | 10 ต.ค.<br>2567          | 4 ธ.ค.<br>2567  | 100%          | 🎟 ข้อมูลเพิ่มเติม -              |                     |
|                             | 3        | ชัยบาดาลวิทยา               | ปพ.3 บ            | 2567/1   | 11                | 10 я.я.<br>2567          | 4 ธ.ค.<br>2567  | 100%          | 🎟 ข้อมูลเพิ่มเติม -              |                     |
|                             | 4        | <mark>ชั</mark> ยบาดาลวิทยา | <del>ปพ.3 พ</del> | 2566/2   | 10                | 10 พ.я.<br>2567 <b>н</b> | 21 พ.ศ.<br>2567 | 100%          | 🎹 ข้อมูลเพิ่มเติม -              |                     |
|                             | 5        | ชัยบาดาลวิทยา               | ປາເ.3 ບ           | 2566/2   | 20                | 10 พ.ค.<br>2567 Ħ        | 21 พ.ค.<br>2567 | 100%          | III ข้อมูลเพิ่มเติม -            |                     |

## ยืนยันข้อมูลเรียบร้อยแล้วให้รอเขตพื้นที่การศึกษา ตรวจสอบข้อมูล

## ถ้ามีปัญหาหรือข้อสงสัยการใช้งานโปรแกรม Secondary'56Plus ติดต่อได้ที่

นายวิศิษฐศักดิ์ แสงพรหมศรี Tel : 081-935-6100 e-mail : Gpa2544@gmail.com Line ID : Skr14d

นายพิธพงศ์ ยิ้มเปรม Tel : 089-6461498 e-mail : pitapongsoft@gmail.com Line ID : pitapong.yim

นายยวน ช้างใหญ่ Tel : 092-9352954 , 081-6651657 e-mail : changyaisoft@gmail.com Line ID : changyaisoft

หรือสอบถามเพิ่มเติมได้ที่ phothasoft@gmail.com line id : phothasoft